# 1. 实验名称及目的

## 1.1. 实验名称

### Offboard 模块 OffboardAdvCtrlAPI,OffboardAttCtrlAPI,OffCtrlMsgAll 验证实验

## 1.2. 实验目的

OffboardAdvCtrlAPI是 OffboardPvaCtrlAPI 接口的进阶版本,能够在弹出配置窗上勾选需要控制的通道,并通过 Ctrls 输入匹配序号和维度的控制量。

### 1.3. 关键知识点

## 预备知识

Offboard 模式通常是指一种飞行模式,其中多旋翼通过外部计算机(通常是地面站) 发送的命令来控制。在 Offboard 模式下,多旋翼不依赖于自身的传感器数据或内部算法进 行飞行控制,而是依赖外部计算机提供的指令。

Offboard 模式的一般解析:

通信接口:Offboard 模式的关键是与外部计算机之间的通信。这通常通过一种无线通 信协议(如Wi-Fi、蓝牙、或者专用的无线电链路)实现。多旋翼通过这个通信接口接收来 自外部计算机的控制指令,并将飞行状态信息发送回外部计算机用于监控和反馈。

地面站软件:外部计算机通常运行着地面站软件,用于生成控制指令并监控多旋翼的 状态。地面站软件可以提供图形用户界面(GUI)或命令行界面,使操作员能够轻松地与 多旋翼进行交互。

控制算法:外部计算机上运行的控制算法负责生成适当的控制指令,以实现期望的飞行动作。这些控制指令通常基于多旋翼的当前状态以及用户输入的指令。

实时性要求: Offboard 模式对通信的实时性要求较高,因为多旋翼需要及时地接收和执行外部计算机发送的控制指令。延迟过高可能会导致多旋翼失去控制,甚至发生事故。

安全性考虑:由于多旋翼的控制权被外部计算机接管,因此必须考虑安全性问题。通 信链路需要加密和验证机制以防止未经授权的访问和指令篡改。

总的来说,Offboard 模式提供了一种灵活的飞行控制方式,使我们能够通过外部计算 机实现复杂的飞行任务和自主飞行。但是,使用 Offboard 模式需要考虑通信的可靠性和安 全性,并确保控制算法的准确性和稳定性。

更多信息可以参考 <u>API.pdf</u>。

### 实验原理

### 实验一: Exp1\_OffboardAdvCtrlAPI1\_Pos.slx

1、OffboardAdvCtrlAPI 是 OffboardPvaCtrlAPI 接口的进阶版本,能够在弹出配置窗上 勾选需要控制的通道,并通过 Ctrls 输入匹配序号和维度的控制量。

2、OffboardAdvCtrlAPI的使用更简单,但是灵活度较弱,没法在运行过程中修改通道

数量,和使能位。

3、可以通过多勾选,暂时不想控制的通道赋值 NaN 的方法,来实现控制通道的调整。 例如,同时勾选 x y z vx vy vz,但是 x y z 赋值 NaN,则只响应速度 vx vy vz 通道。

### 实验二: Exp2\_OffboardAdvCtrlAPI2\_Vel.slx

和 Expl\_OffboardAdvCtrlAPI1\_Pos 完全相同,都使用了 OffboardAdvCtrlAPI 接口。

### 实验三: Exp3\_OffboardAdvCtrlAPI3\_Acc.slx

和 Exp1\_OffboardAdvCtrlAPI1\_Pos 完全相同,都使用了 OffboardAdvCtrlAPI 接口。

### 实验四: Exp4\_OffboardAttCtrlAPI\_Euler.slx

1、通过进入 offboard 模式,并分别发送 vehicle\_rates\_setpoint 和 vehicle\_attitude\_setpoint m 两条消息,来实现姿态或角速度控制。

2、OffboardAttCtrlAPI 还会根据是否为 VTOL 且处于固定翼还是多旋翼模式,来发送 mc virtual 或 fw virtual 消息,因此本接口还支持 VTOL 垂起无人机的控制。

3、本接口支持真机和 HIL 仿真,且姿态环的 offboard 不需要 GPS 定位就能实现切换, 在室内也可以测试。

### 实验五: Exp5\_OffboardAttCtrlAPI\_Rate.slx

和 Exp4 OffboardAttCtrlAPI Euler.slx 完全相同,都使用了 OffboardAttCtrlAPI 接口。

### 实验六: Exp6\_OffboardPvaCtrlAPI.slx

1、OffboardPvaCtrlAPI的 PVAYR11d 和 Enlist11d 相互配合,实现灵活的速度、位置外 部控制切换。

2、EnList 是 11 维的 boolean 类型的向量,分别表示 x y z vx vy vz ax ay az yaw yawrate 十一个维度的响应规则,置于 true,则 PX4 会响应本通道控制量。

3、PVAYR是11维的控制量输入,如果设置为NaN,则PX4也会忽略本通道。因此,可以 EnList 设置为全 true,然后 PVAYR 选择性设置 NaN 的方法,也能实现通道的启用和屏蔽。两者配合能够实现更灵活的控制。

4、配置页面上的 Auto arm/loiter 选项,分别决定了 isEnCtrl 变为 true 时,是否自动解锁;变为 false 时,是否自动切换悬停; auto unblock 选项勾选,会自动解除 PX4 的控制屏蔽,使得能够使用 PX4 官方控制器的 offboard 功能。

5、GenOffCtrl接收CH5的通道,低位时不启用Offboard,中位时isEnCtrl变为true,解锁并进入Offboard,同时发送[00-10]位置控制量将飞机控制到10米高,CH5高位时切换[200]速度控制模式,以2米每秒向前飞。

### 实验七: Exp7\_OffCtrlMsgAll.slx

1、本实验展示用利用 OffCtrlMsgAll 接口,来订阅到所有 Offboard 控制相关的数据,

主要包括以下 uORB 消息:

vehicle\_status
offboard\_control\_mode
trajectory\_setpoint
vehicle\_attitude\_setpoint
vehicle\_rates\_setpoint

2、每个消息内字段的详细定义,可以去 PX4PSP\Firmware\msg 目录下查看。

3、本接口展示了订阅到 offboard 控制相关的 x y z vx vy vz yaw yawrate 数据,并用 rfly \_px4 发出去,被 QGC 的 Control\_Target 消息接收。

4、利用本接口,可以接收外部的 offboard 消息,并自定设计控制算法,输出到力+力 矩层,或者电机层,实现 PX4Offboard 功能的覆盖。

# 2. 实验效果

该实验通过 QGC 和 RflySim3D 观察,四旋翼是否定在预设的位置。

# 3. 文件目录

| 文件夹/文件名称                          | 说明                              |
|-----------------------------------|---------------------------------|
| Exp1_OffboardAdvCtrlAPI1_Pos.slx  | Offboard 模式下位置控制模型              |
| Exp2_OffboardAdvCtrlAPI2_Vel.slx  | Offboard 模式下速度控制模型              |
| Exp3_OffboardAdvCtrlAPI3_Acc.slx  | Offboard 模式下加速度控制模型             |
| Exp4_OffboardAttCtrlAPI_Euler.slx | Offboard 模式下欧拉角控制模型             |
| Exp5_OffboardAttCtrlAPI_Rate.slx  | Offboard 模式下欧拉角速率控制模型           |
| Exp6_OffboardPvaCtrlAPI.slx       | Offboard 模式下 API 控制模型           |
| Exp7_OffCtrlMsgAll.slx            | Offboard 模式下 Msg 信息控制模型         |
| Exp7_OffCtrlMsgAll.bat            | Offboard 模式下 Msg 信息控制硬件在环仿真脚本   |
| Exp7_OffCtrlMsgAll.py             | Offboard 模式下 Msg 信息控制 python 脚本 |

# 4. 运行环境

| 这号    | <b>护</b> 任 更 史         | 硬件要求                  |    |  |  |
|-------|------------------------|-----------------------|----|--|--|
| 11, 4 | $\chi_{\Pi} \neq \chi$ | 名称                    | 数量 |  |  |
| 1     | Windows 10 及以上版本       | 笔记本/台式电脑 <sup>①</sup> | 1  |  |  |
| 2     | RflySim 工具链            |                       |    |  |  |
| 3     | MATLAB 2022b 及以上       |                       |    |  |  |

①: 推荐配置请见: <u>https://doc.rflysim.com</u>

 ②:须保证平台安装时的编译命令为: px4\_fmu-v6x\_default, 固件版本为: 1.12.3。其他配 套飞控请见: <u>http://rflysim.com</u>

注:本实验不屏蔽 PX4 输出。

**③:** 本实验演示所使用的遥控器为:天地飞ET10、配套接收器为:WFLYRF209S。遥控器相关配置见: <u>https://rflysim.com/doc/zh/B/3.1ET10.html</u>

# 5. 实验步骤

# 5.1. Exp1\_OffboardAdvCtrlAPI1\_Pos.slx—Offboard 模式下位置控 制模型

如下图所示,打开[安装目录]\5.RflySimFlyCtrl\0.ApiExps\17.OffboardCtrlsAPI中的Exp 1\_OffboardAdvCtrlAPI1\_Pos.slx 文件。该系统模型主要由 InputRcNorm、input\_rc 和 Offboar dAdvCtrlAPI模块构成。

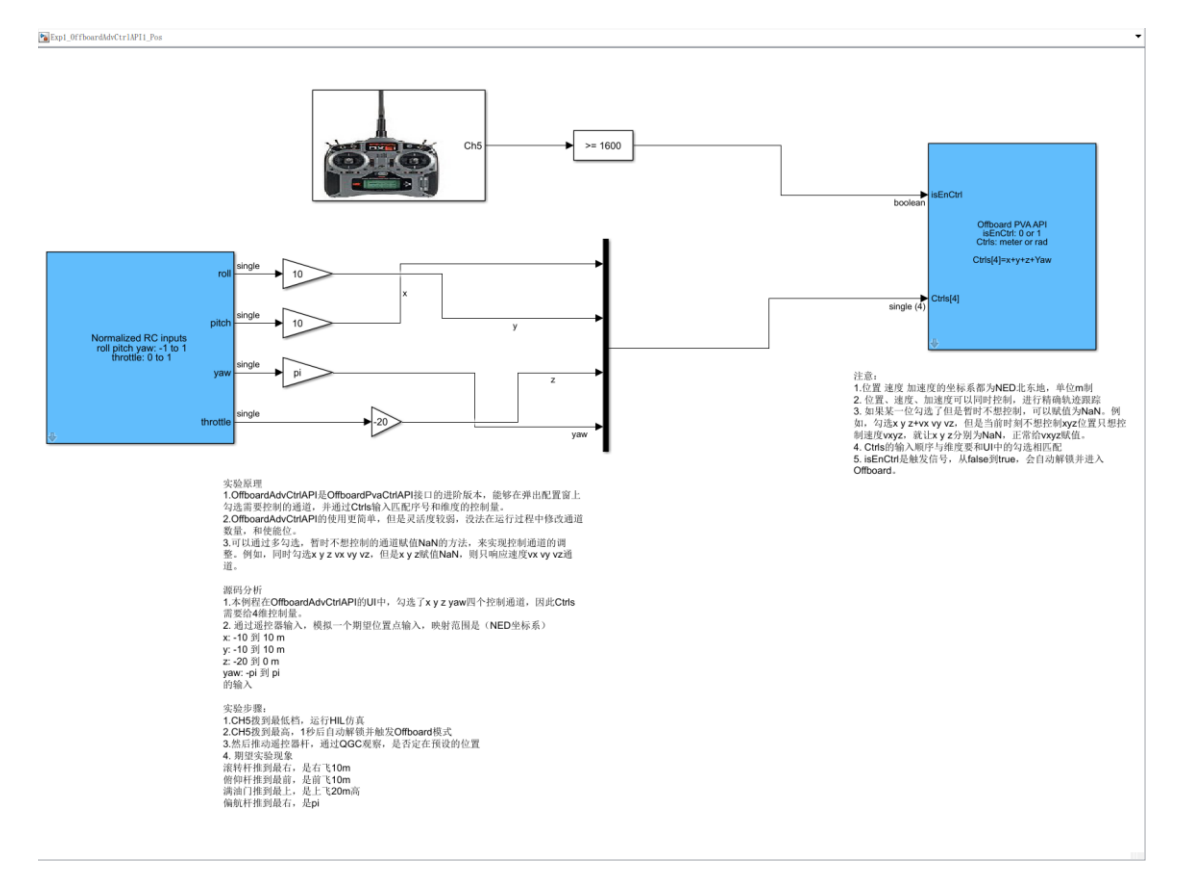

## 5.1.1. InputRcNorm-遥控器信号归一化模块

将遥控器的数据通过归一化处理映射到的-1~1范围数据中。

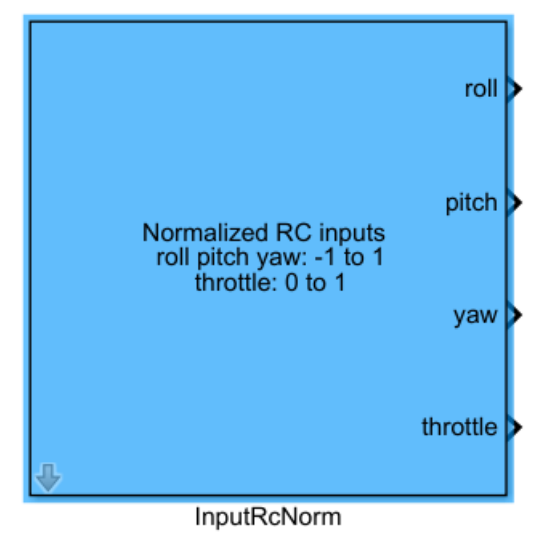

CH1:为输出滚转通道,范围为:-1~1,1表示向最右方飞行;
CH2:为输出俯仰通道,范围为:-1~1,1表示向最下方飞行;
CH3:为输出油门通道,范围为:0~1或-1~1,1表示向最上方飞行;
CH4:为输出偏航通道,范围为:-1~1,1表示向右方转动;
双击打开本模型的配置页面后,其具体定义如下:

| Block Parameters: InputRcNorm                                                                                                    |
|----------------------------------------------------------------------------------------------------|
| Subsystem (mask) (link)                                                                                                    |
| This block outputs the normalized control signals from $\ensuremath{RC}$                                                                        |
| roll: [-1,1] move right, positive roll rotation, right side down                                                                                |
| pitch: [-1,1] move forward, negative pitch rotation, nose down                                                                                  |
| yaw: $[-1,1]$ positive yaw rotation, $$ clockwise when seen top down                                                                            |
| throttle: [0,1] for 0% to 100% throttle, move up when throttle>0.5 throttle or [-1,1] for 0% to 100% throttle, move up when throttle>0 throttle |
| Throttle range type:                                                                                                    |
| ○ [0,1]: 0 for 0% throttle and 1 for 100% throttle                                                                                              |
| $\bigcirc$ [-1,1]: -1 for 0% throttle and 1 for 100% throttle                                                                                   |
| Sample Time (s) 1/250                                                                                                    |
|                                                                                                    |
| OK Cancel Help Apply                                                                                                    |

若勾选[0,1]:则 CH3 端口输出数据范围为 0~1。

若勾选[-1,1]:则 CH3 端口输出数据范围为-1~1。

Sample Time(s): 采样时间。

### 5.1.2. input\_rc-遥控器输入模块

该模块允许用户访问来自 RC 发射机的信号, 通过这个模块可以选择输出的信号, 包括多个遥控器通道的值,以及其他的一些信息。如下图所示, 这些包括:

- 1. Channel Selection—通道选择
  - a) uint16数据类型,表示来自控制器的PWM(在使用中)值。
  - b) 测量每个支持通道的脉冲宽度。
- 2. Channel Count-通道数
  - a) Uint32 位数据类型,被 PX4 检测器检测的通道数。
- 3. RC Failsafe—遥控器信号失效保护
  - a) 布尔数据类型,指示 RC Tx 正在发送 FailSafe 信号(如果设置正确)
  - b) 显示 failsafe 标志:在 Tx 失败或者 Tx 超出范围时为 true,否则为 false。
  - c) 只有真实状态是可靠的,因为市场上有一些(PPM)接收器在没有明确告诉 我们的情况下进入故障安全。
- 4. RC Input Source—遥控器信号输入源
  - a) 枚举数据类型,指示 RC 输入来自哪个源。
  - b) 在 ENUM 文件中找到有效值:

### RC INPUT SOURCE ENUM.m

| RCINPUT_SOURCE_UNK | NOWN        | (0) |
|--------------------|-------------|-----|
| RCINPUT_SOURCE_PX4 | FMU_PPM     | (1) |
| RCINPUT SOURCE PX4 | IO_PPM      | (2) |
| RCINPUT SOURCE PX4 | IO_SPEKTRUM | (3) |
| RCINPUT_SOURCE_PX4 | IO_SBUS     | (4) |

- 5. RSSI-接收信号强度指标
  - a) 接收信号强度指标 (RSSI): <0: 未定义; 0: 无信号; 255: 全接收。
- 6. RC Lost Connection—遥控器信号丢失连接
  - a) 指示 RC 接收器连接状态的布尔数据类型。
  - b) 如果没有帧在预期时间内到达,则为 True,否则为 false。
  - c) True 通常意味着接收器已断开连接,但也可以表示在"愚蠢的"系统上无线 电链路丢失。
  - d) 如果带有 failsafe 选项的 RX 在链路丢失后继续传输帧,则保持 false。

|            |       | 🚡 Block Paramet  | ers: input_rc      |               | ×           |  |
|------------|-------|------------------|--------------------|---------------|-------------|--|
|            |       | - PX4_Input_RC ( | mask) (link)       |               |             |  |
|            |       | RC Input Block   |                    |               |             |  |
|            | Ch1   | Receiver Input   | s from the Pixhawl | k hardware    |             |  |
|            | [     | Sample Time      |                    |               |             |  |
|            |       | 1/250            |                    |               |             |  |
|            |       | - Channel Select | ion                |               |             |  |
| 出          | Ch2   | 🗹 Channel 1      | 🕑 Channel 2        | 🗹 Channel 3   | 🗹 Channel 4 |  |
| <u> </u>   |       | Channel 5        | Channel 6          | Channel 7     | Channel 8   |  |
| La comment |       | Channe19         | Channel10          | Channel11     | Channel12   |  |
|            |       | Channel13        | Channel14          | Channel15     | Channel16   |  |
|            |       | Channel17        |                    | Channel18     |             |  |
|            | Ch3   | - Optional Outpu | its                |               |             |  |
|            |       | Channel Cou      | nt                 | RSSI          |             |  |
|            |       | 🗌 RC Failsafe    |                    | 🗌 RC Lost Con | nection     |  |
|            |       | 🗌 RC Input So    | urce               |               |             |  |
|            | Ch4 🕨 |                  |                    |               |             |  |
|            |       |                  |                    |               |             |  |
|            |       |                  |                    |               |             |  |
| input_rc   |       |                  | 确定(0)              | 取消(C) 1       | 帮助(H) 应用(A) |  |

5.1.3. OffboardAdvCtrlAPI—Offboard 模式高级控制模块

本模块可使能载具进入 Offboard 模式,通过发送的指令(可以是: x、y、z、vx、vy、v z、ax、ay、az、yaw、yawrate)控制载具在 Offboard 模式下运动。

| > | isEnCtrl                                                    |
|---|-------------------------------------------------------------|
|   | Offboard PVA API<br>isEnCtrl: 0 or 1<br>Ctrls: meter or rad |
|   | Ctris[4]=vx+vy+vz+YawRate                                   |
| > | Ctrls[4]                                                    |
|   |                                                             |

isEnCtr: 当 isEnCtrl 端口输入为 true 时,则发送 CtrlS[\*]端口控制数据;否则不发送且 PX4 将进入 Loiter 模式。

Ctrls[\*]:为该模块输入\*维归一化控制信号,用于Offboard模式的控制指令。具体协议如下:

```
NED 坐标系下:
x、y、z: 位置控制(m)
Vx、Vy、Vz: 速度控制(m/s)
Ax、Ay、Az: 加速度控制(m/s<sup>2</sup>)
Yaw: 偏航控制(rad, 范围: -pi~pi)
Yawrate: 偏航速度控制(rad/s)
```

8 为了平稳飞行,需要保持运动学上的一致性和可行性。

|--|

### 双击打开本模型的配置页面后,其具体定义如下:

| a 1 ( 1) (1···)                                                                                                    |                                                                                                    |                                                                                                    |                                                |
|----------------------------------------------------------------------------------------------------|----------------------------------------------------------------------------------------------------|----------------------------------------------------------------------------------------------------|------------------------------------------------|
| Subsystem (mask) (link) —                                                                                                    |                                                                                                    |                                                                                                    |                                                |
| You can check the channel:<br>sequence corresponding to                                                                                                    | s and prepare an input sig<br>the of the checked channe                                                                                                    | gnal Ctrls with dimensions.                                                                                                    | on and                                         |
| This Block enable offboard                                                                                                    | d control for x y z vx vy                                                                                                    | vz ax ay az yaw yawrate                                                                                                    | е                                              |
| If the input port isEnCtr<br>be sent and PX4 will chang                                                                                                    | l is true, the Ctrls will<br>ge to Loiter mode                                                                                                    | be sent; otherwise Ctrl                                                                                                    | ls will no                                     |
| # Needs to be kinematical<br># setting a value to NaN n                                                                                                    | ly consistent and feasible<br>means the state should not                                                                                                    | e for smooth flight.<br>be controlled                                                                                                    |                                                |
| <pre>x,y,z: position # in meter<br/>Vx, yy,z: position # in meter<br/>Vx, Vy, Vz: velocity # in m<br/>Ax, Ay, Az: acceleration #<br/>yaw: euler angle of desir<br/>yawspeed: angular velocity<br/>In configuration page:<br/>If "Auto arm and offboard"</pre>                                                                                                | rs<br>eters/second<br>in meters/second 2<br>ed attitude in radians -Pi<br>y around NED frame z-axis<br>" is checked, the module y                                                                          | i+PI<br>in radians/second<br>vill send arm command ar                                                                                                    | nd switch                                      |
| to orrooard mode (with a<br>If "Auto unblock PX4" is a<br>controls, which makes sur-<br>PX4's Offboard API.<br>If "Auto Loiter" is checkk<br>when isEnCtrl is disabled,<br>and stay in the air.                                                                                                    | 1.bs delay) when isEnCtrl<br>checked, the module will :<br>e this Simulink controller<br>ed, the module will send e<br>, which makes sure the vel                                                          | is enabled<br>send signals to unblock<br>c can control the vehicl<br>end to switch to auto lo<br>nicle can switch to PX4                                      | PX4's<br>le through<br>piter mode<br>controlle |
| to offooard mode (with a<br>ff "Auto unblock PX4" is a<br>controls, which makes sur<br>PX4's Offboard API.<br>If "Auto Loiter" is checku<br>when isEnCtrl is disabled,<br>and stay in the air.<br>Parameters                                                                                                    | 1.5s delay) when isEnCtrl<br>checked, the module will s<br>e this Simulink controller<br>ed, the module will send of<br>, which makes sure the vel                                                         | is enabled<br>send signals to unblock<br>• can control the vehicl<br>md to switch to auto lo<br>nicle can switch to PX4                                       | PX4's<br>le through<br>oiter mode<br>controlle |
| to orroward mode (with a<br>If "Auto unblock PX4" is a<br>controls, which makes sur-<br>PX4's Offboard API.<br>If "Auto Loiter" is checku<br>when isEnCtrl is disabled,<br>and stay in the air.<br>Parameters<br>Select channels to control                                                                                                    | 1.5s delay) when isEnCtri<br>checked, the module will se<br>this Simulink controller<br>ed, the module will send (<br>, which makes sure the vel<br>1                                                      | is enabled<br>send signals to unblock<br>c can control the vehicl<br>md to switch to auto lo<br>nicle can switch to PX4                                       | PX4's<br>le through<br>piter mode<br>controlle |
| to offooard mode (with a 1<br>f "Auto unblock PX4" is a<br>controls, which makes sur-<br>PX4's Offboard API.<br>If "Auto Loiter" is checku-<br>when isEnCtrl is disabled,<br>and stay in the air.<br>Parameters<br>Select channels to control<br>x                                                                                                    | <pre>1.bs delay) when isEnCtr1<br/>checked, the module will s<br/>e this Simulink controller<br/>ed, the module will send o<br/>, which makes sure the vel<br/>1<br/>2<br/>y</pre>                         | is enabled<br>send signals to unblock<br>c can control the vehicl<br>md to switch to auto lo<br>nicle can switch to PX4                                       | PX4's<br>le throug<br>piter mode<br>controlle  |
| to offooard mode (with a 1<br>f "Auto unblock PX4" is a<br>controls, which makes sur-<br>PX4's Offboard API.<br>If "Auto Loiter" is check<br>when isEnCtrl is disabled,<br>and stay in the air.<br>Parameters<br>Select channels to control<br>x<br>vx                                                                                                    | <pre>1.bs delay) when isEnCtr1<br/>checked, the module will s<br/>e this Simulink controller<br/>ed, the module will send o<br/>, which makes sure the vel<br/>1<br/>≤ y<br/>y<br/>y</pre>                 | is enabled<br>send signals to unblock<br>• can control the vehicl<br>md to switch to auto lo<br>icle can switch to PX4                                        | PX4's<br>le through<br>piter mode<br>controlle |
| to orroard mode (with a<br>If "Auto unblock PX4" is a<br>controls, which makes sur-<br>PX4's Offboard API.<br>If "Auto Loiter" is check<br>when isEnCtrl is disabled,<br>and stay in the air.<br>Parameters<br>Select channels to control<br>x<br>vx<br>vx<br>ax                                                                                             | <pre>1.bs delay) when isEnCtr1<br/>checked, the module will set<br/>e this Simulink controller<br/>ed, the module will send of<br/>, which makes sure the vel<br/>1<br/>≤ y<br/>y<br/>y<br/>y<br/>ay</pre> | is enabled<br>send signals to unblock<br>c can control the vehicl<br>md to switch to auto lo<br>icle can switch to PX4                                        | PX4's<br>le through<br>piter mode<br>controlle |
| to orroard mode (with a 1<br>f "Auto unblock PX4" is a<br>controls, which makes surv<br>PX4's Offboard API.<br>If "Auto Loiter" is check<br>when isEnCtrl is disabled,<br>and stay in the air.<br>Parameters<br>Select channels to contro<br>x<br>vx<br>ax<br>yaw                                                                                            | <pre>1.bs delay) when isEnCtrl checked, the module will se e this Simulink controller ed, the module will send o , which makes sure the vel  1  2 y y y y ay y y y y y y y y y y y y y</pre>               | is enabled<br>send signals to unblock<br>c can control the vehicl<br>mund to switch to auto la<br>sicle can switch to PX4                                     | PX4's<br>le through<br>diter mode<br>controlle |
| to orroard mode (with a 1<br>f "Auto unblock PX4" is a<br>controls, which makes sur-<br>PX4's Offboard AP1.<br>If "Auto Loiter" is check<br>when isEnCtrl is disabled,<br>and stay in the air.<br>Parameters<br>Select channels to contro<br>x<br>vx<br>x<br>vx<br>ax<br>yaw<br>Option Functions                                                             | <pre>1.bs delay) when isEnCtrl checked, the module will se e this Simulink controller ed, the module will send o , which makes sure the vel 1 1 2 y 2 y 2 y 3 ay 2 yawrate</pre>                           | is enabled<br>send signals to unblock<br>c can control the vehici<br>md to switch to auto la<br>icle can switch to PX4                                        | PX4's<br>le through<br>biter mode<br>controlle |
| to offooard mode (with a 1<br>f "Auto unblock PX4" is a<br>controls, which makes sur-<br>PX4's Offboard API.<br>ff "Auto Loiter" is check,<br>when isEnCtrl is disabled,<br>and stay in the air.<br>Parameters<br>Select channels to contro<br>2 x<br>2 x<br>2 x<br>2 ax<br>3 ax<br>3 yaw<br>Option Functions<br>2 Auto arm and offboard                     | <pre>1.bs delay) when isEnCtrl checked, the module will se e this Simulink controller ed, the module will send d , which makes sure the vel  1 1 2 y 2 y 2 y 3 ay 2 yawrate 2 Auto unblock PX4</pre>       | is enabled<br>send signals to unblock<br>c can control the vehicl<br>and to switch to auto lo<br>nicle can switch to PX4<br>z<br>z<br>vz<br>az<br>Auto Loiter | PX4's<br>le through<br>diter mode<br>controlle |
| to ofrooard mode (with a 1<br>f "Auto unblock PX4" is a<br>controls, which makes sur-<br>PX4's Offboard AP1.<br>If "Auto Loiter" is check<br>when isEnCtr1 is disabled,<br>and stay in the air.<br>Parameters<br>Select channels to contro<br>2 x<br>2 x<br>2 x<br>2 ax<br>3 ax<br>3 yaw<br>Option Functions<br>2 Auto arm and offboard<br>ample Time (s) -1 | <pre>1.bs delay) when isEnCtrl checked, the module will se e this Simulink controllen ed, the module will send a , which makes sure the vel  1</pre>                                                       | is enabled<br>send signals to unblock<br>c can control the vehicl<br>and to switch to auto lo<br>nicle can switch to PX4<br>z<br>vz<br>az<br>Auto Loiter      | PX4's<br>le throug<br>controllo                |

- ①:控制通道选择区域可以根据个人需求自定义选择不同的 Offboard 模式的控制 指令。
- ▶ 若勾选 Auto arm, 当 isEnCtrl 端口输入为 true 时, 模块将发送解锁指令。

若勾选 Auto block PX4,则模块将发送信号屏蔽 PX4 的输出。当 isEnCtrl 接口输入为 true 时,将使用 Simulink 控制器控制载具。

若勾选 Auto Loiter,模块将发送命令解除对 PX4 输出的屏蔽,并切换到自动 Loiter 模式,当 isEnCtrl 接口输入为 false 时切换到 Loiter 模式,从而确保载具可以切换到 P X4 控制器并保持在空中。

Sample Time(s): 采样时间。

# 5.2. Exp2\_OffboardAdvCtrlAPI2\_Vel.slx—Offboard 模式下速度控

## 制模型

如下图所示,打开<u>[安装目录]\5.RflySimFlyCtrl\0.ApiExps\17.OffboardCtrlsAPI</u>中的 Exp 2\_OffboardAdvCtrlAPI2\_Vel.slx 文件。该系统模型主要由 InputRcNorm、input\_rc 和 Offboar dAdvCtrlAPI 模块构成

InputRcNorm、input\_rc和 OffboardAdvCtrlAPI 模块的详细介绍请参考: InputRcNorm、

### <u>input\_rc</u>和 OffboardAdvCtrlAPI

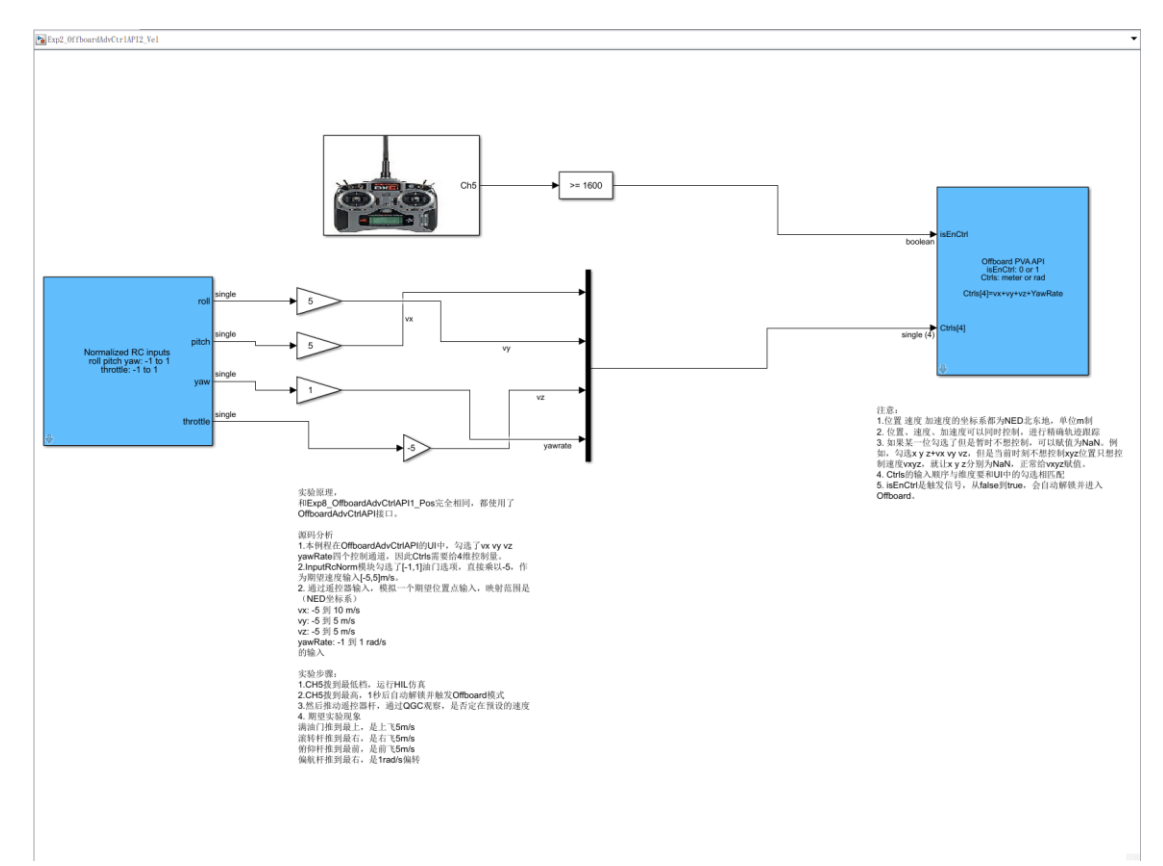

# 5.3. Exp3\_OffboardAdvCtrlAPI3\_Acc.slx—Offboard 模式下加速度 控制模型

如下图所示,打开<u>[安装目录]\5.RflySimFlyCtrl\0.ApiExps\17.OffboardCtrlsAPI</u>中的 Exp 3\_OffboardAdvCtrlAPI3\_Acc.slx 文件。该系统模型主要由 InputRcNorm、input\_rc 和 Offboar dAdvCtrlAPI 模块构成

InputRcNorm、input\_rc和 OffboardAdvCtrlAPI 模块的详细介绍请参考: <u>InputRcNorm</u>、 <u>input rc</u>和 <u>OffboardAdvCtrlAPI</u>

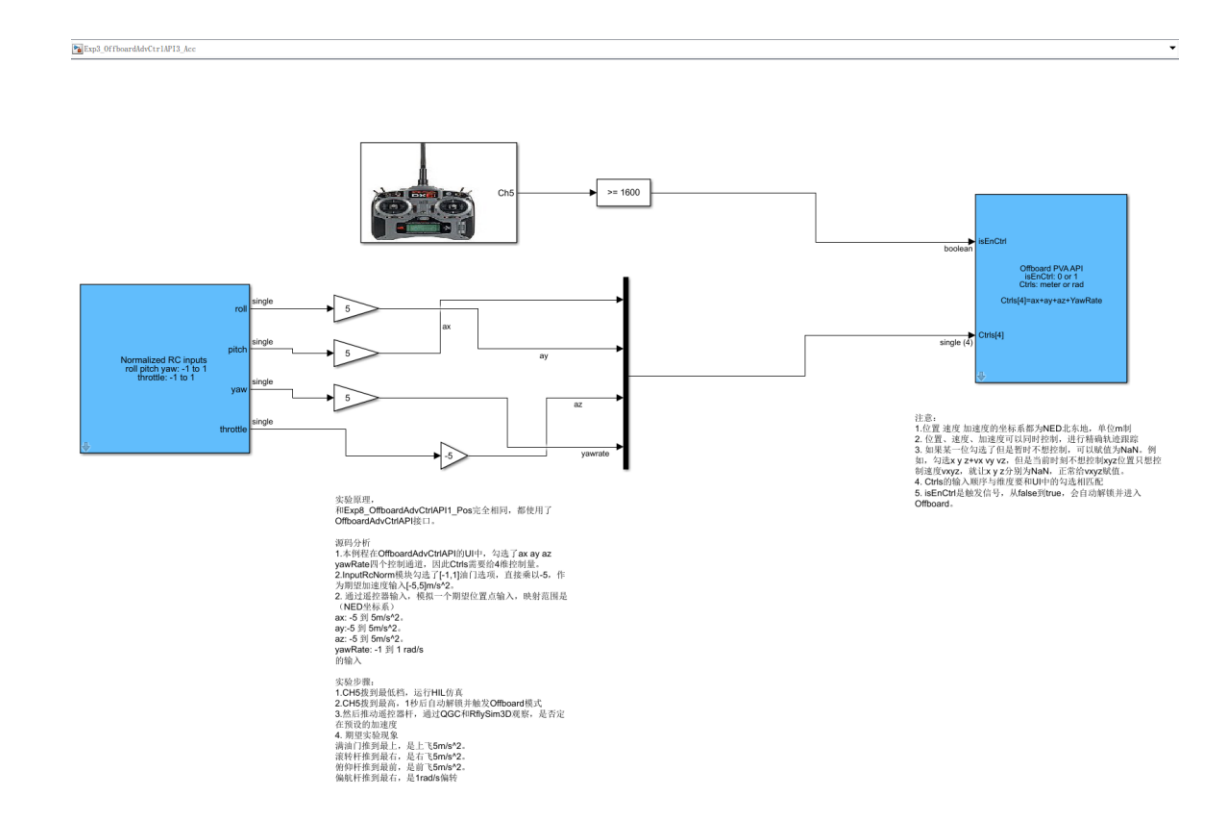

# 5.4. Exp4\_OffboardAttCtrlAPI\_Euler.slx—Offboard 模式下欧拉角

# 控制模型

如下图所示,打开<u>[安装目录]\5.RflySimFlyCtrl\0.ApiExps\17.OffboardCtrlsAPI</u>中的Exp 4\_OffboardAttCtrlAPI\_Euler.slx文件。该系统模型主要由 InputRcNorm、input\_rc 和 Offboard AttCtrlAPI 模块构成

InputRcNorm 和 input\_rc 模块的详细介绍请参考: InputRcNorm 和 input\_rc

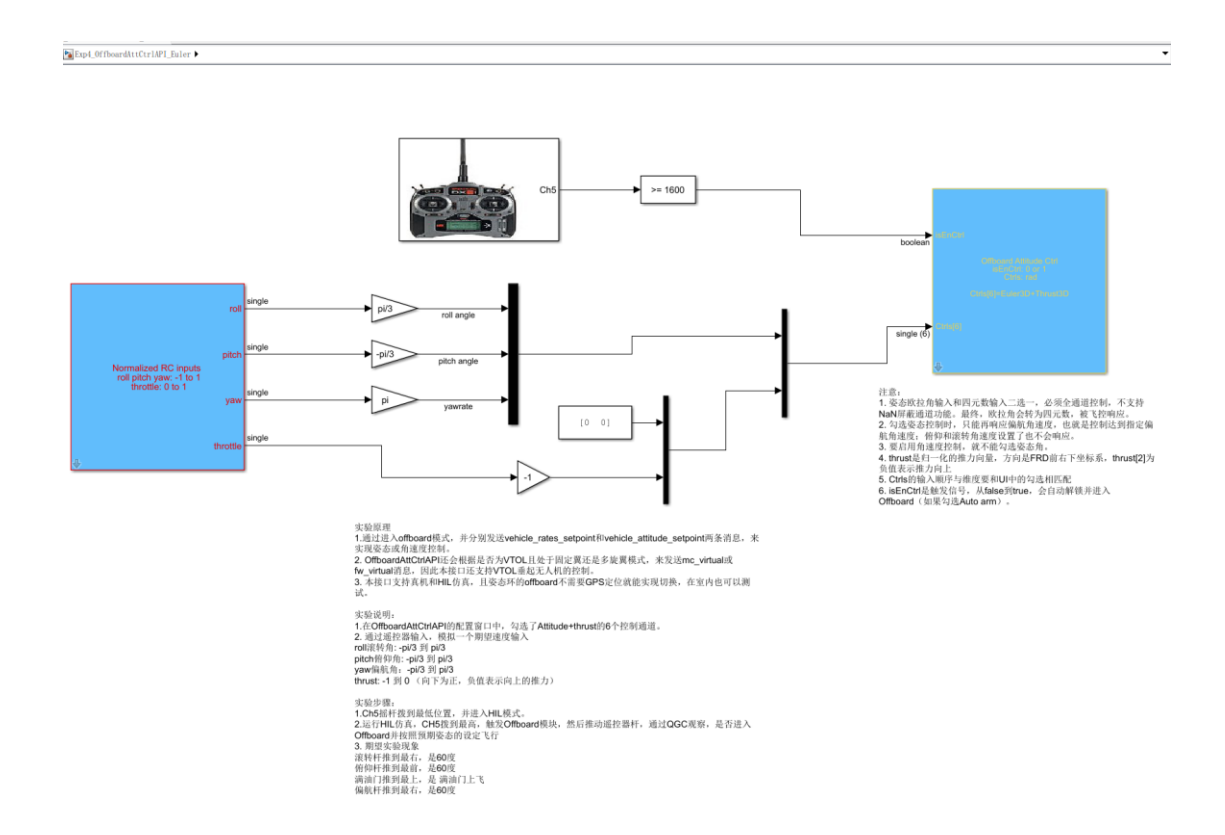

# 5.4.1. OffboardAttCtrlAPI—Offboard 模式姿态控制模块

本模块可使能载具进入 Offboard 模式,通过发送的姿态指令(可以是:欧拉角度和四元数)控制载具在 Offboard 模式下运动。

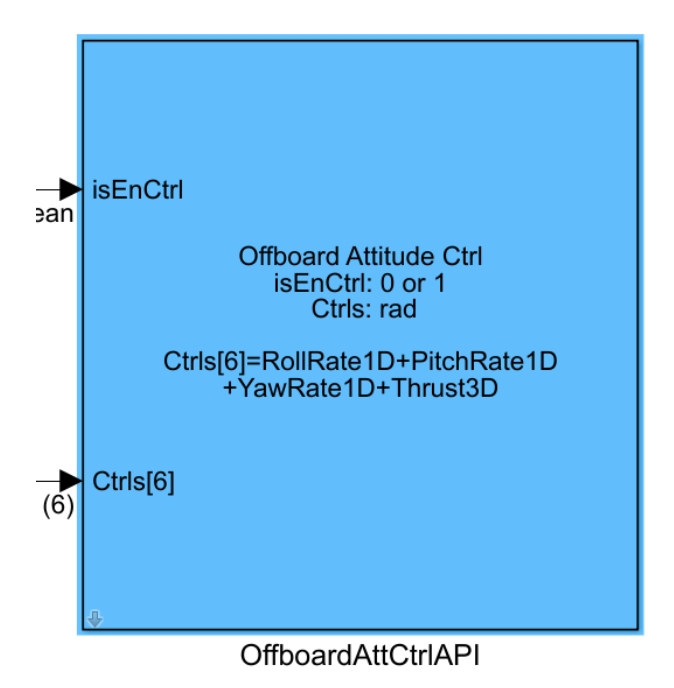

isEnCtr: 当 isEnCtrl 端口输入为 true 时,则发送 CtrlS[\*]端口控制数据;否则不发送且 PX4 将进入 Loiter 模式。对于多旋翼模型, CtrlS[i]=1000~2000 将对应匹配到 CopterSim 中

DLL 文件的 0~1; 对于固定翼模型, CtrlS[i]=1000~2000 将对应匹配到 CopterSim 中 DLL 文件的-1~1。

Ctrls[\*]:为该模块输入\*维控制信号,用于Offboard模式的姿态控制指令。该控制信号可以是:

```
机体坐标系下:
三维欧拉角: [roll_body, pitch_body, yaw_body], 单位 rad
或
四元数: [w, x, y, z]
或
RollRate 1D (rad/s)
PitchRate 1D (rad/s)
YawRate 1D (rad/s)
```

Thrust3D Norm 默认选择,但:对于多旋翼,Thrust[0]和Thrust[1]通常为0,Thrust[2]是负油门请求。 对于固定翼,Thrust[0]是油门需求,Thrust[1]、Thrust[2]将通常为0。

双击打开本模型的配置页面后, 其具体定义如下:

| Block Parameters: OffboardAttCtrIAPI                                                                                                    |
|----------------------------------------------------------------------------------------------------|
| - Subsystem (mask) (link)                                                                                                    |
| You can check the channels and prepare an input signal Ctrls with dimension and sequence corresponding to the of the checked channels.                                                                                                    |
| <pre>isEnCtrl is true, the Ctrls will be sent; otherwise Ctrls will not be sent and PX4 will change to Loiter mode Euler3D=[roll_body, pitch_body, yaw_body] in rad Quat4D: desired quaternion for quaternion control thrust3D: Normalized thrust command in body NED frame [-1,1] # For clarification: For multicopters thrust[0] and thrust[1] are usually 0 and thrust[2] is the negative throttle demand. # For fixed wings thrust[0] is the throttle demand and thrust[1], thrust[2] will usually be zero.</pre>                                                                  |
| In configuration page:<br>If "Auto arm and offboard" is checked, the module will send arm command and switch<br>to offboard mode (with a 1.5s delay) when isEnCtrl is enabled<br>If "Auto unblock PX4" is checked, the module will send signals to unblock PX4's<br>controls, which makes sure this Simulink controller can control the vehicle<br>throught PX4's Offboard API.<br>If "Auto Loiter" is checked, the module will send cmd to switch to auto loiter mode<br>when isEnCtrl is disabled, which makes sure the vehicle can switch to PX4<br>controller and stay in the air. |
| Parameters                                                                                                    |
| This Block enable offboard attitude control api for angle, rate and thrust control                                                                                                    |
| ✓ Attitude                                                                                                    |
| ● Euler3D: roll pitch yaw (rad) ○ Quat4D: w x y z                                                                                                    |
| <pre>RollRate 1D (rad/s) PitchRate 1D (rad/s) YawRate 1D (rad/s) Thrust3D Norm</pre>                                                                                                    |
| - Option Functions                                                                                                    |
| ✓ Auto arm and offboard ✓ Auto unblock PX4                                                                                                    |
| Sample Time (s) -1                                                                                                    |
| <u>OK</u> <u>Cancel</u> <u>H</u> elp <u>Apply</u>                                                                                                    |

- ▶ Attitude 区域: 该区域可以选择控制指令为欧拉角或四元数。
- ▶ RollRate: 若勾选则表示通过滚转角速率(rad/s)进行控制。

▶ PitchRate: 若勾选则表示通过俯仰角速率(rad/s)进行控制。

▶ YawRate: 若勾选则表示通过偏航角速率(rad/s)进行控制。

▶ 若勾选 Auto arm, 当 isEnCtrl 端口输入为 true 时, 模块将发送解锁指令。

➤ 若勾选 Auto block PX4,则模块将发送信号屏蔽 PX4 的输出。当 isEnCtrl 接口输入为 true 时,将使用 Simulink 控制器控制载具。

若勾选 Auto Loiter,模块将发送命令解除对 PX4 输出的屏蔽,并切换到自动 Loiter 模式,当 isEnCtrl 接口输入为 false 时切换到 Loiter 模式,从而确保载具可以切换到 P X4 控制器并保持在空中。

Sample Time(s): 采样时间。

## 5.5. Exp5\_OffboardAttCtrlAPI\_Rate.slx—Offboard 模式下欧拉角

## 速率控制模型

如下图所示,打开<u>[安装目录]\5.RflySimFlyCtrl\0.ApiExps\17.OffboardCtrlsAPI</u>中的 Exp 5\_OffboardAttCtrlAPI\_Rate.slx 文件。该系统模型主要由 InputRcNorm、input\_rc 和 Offboard AttCtrlAPI 模块构成

InputRcNorm、input\_rc 和 OffboardAttCtrlAPI 模块的详细介绍请参考: <u>InputRcNorm</u>、<u>i</u> nput rc 和 OffboardAttCtrlAPI

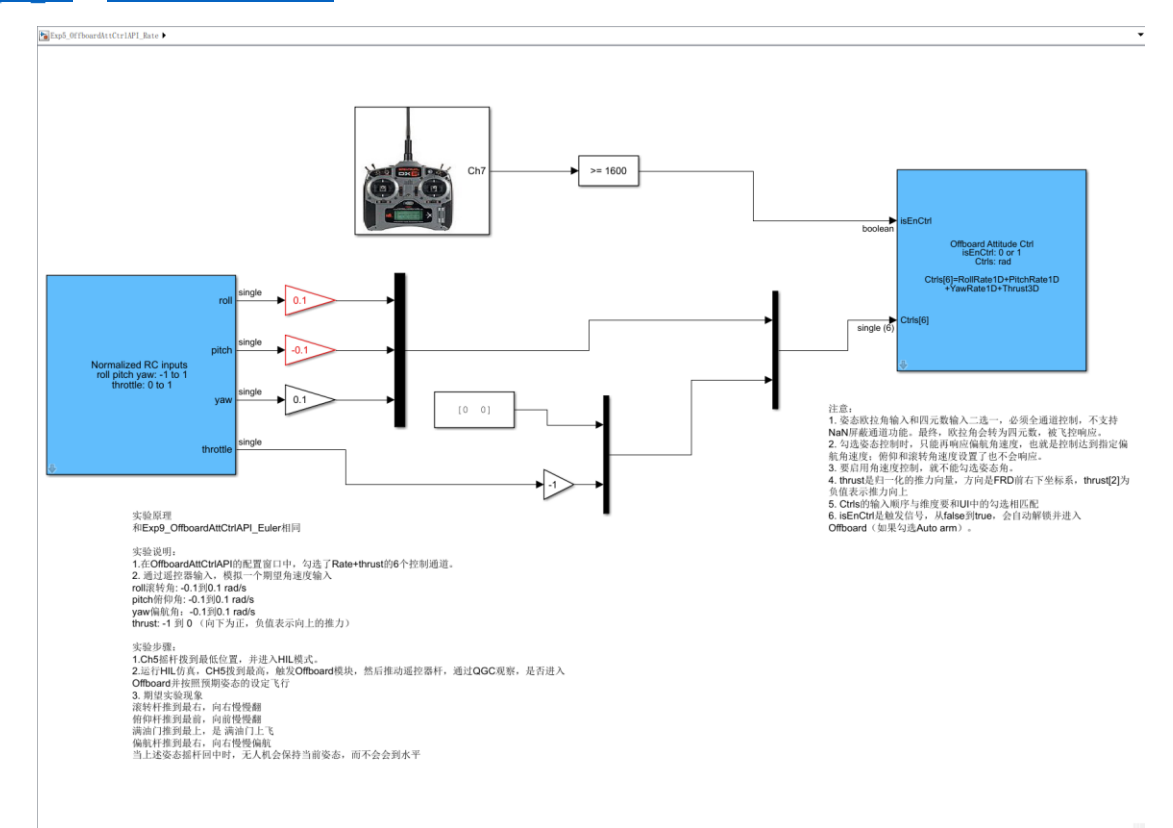

# 5.6. Exp6\_OffboardPvaCtrlAPI.slx—Offboard 模式下 API 控制模型

如下图所示,打开[安装目录]\5.RflySimFlyCtrl\0.ApiExps\17.OffboardCtrlsAPI 中 Exp6\_

OffboardPvaCtrlAPI.slx 文件。该系统模型主要由 InputRcNorm、input\_rc 和 OffboardPvaCtrl API 模块构成

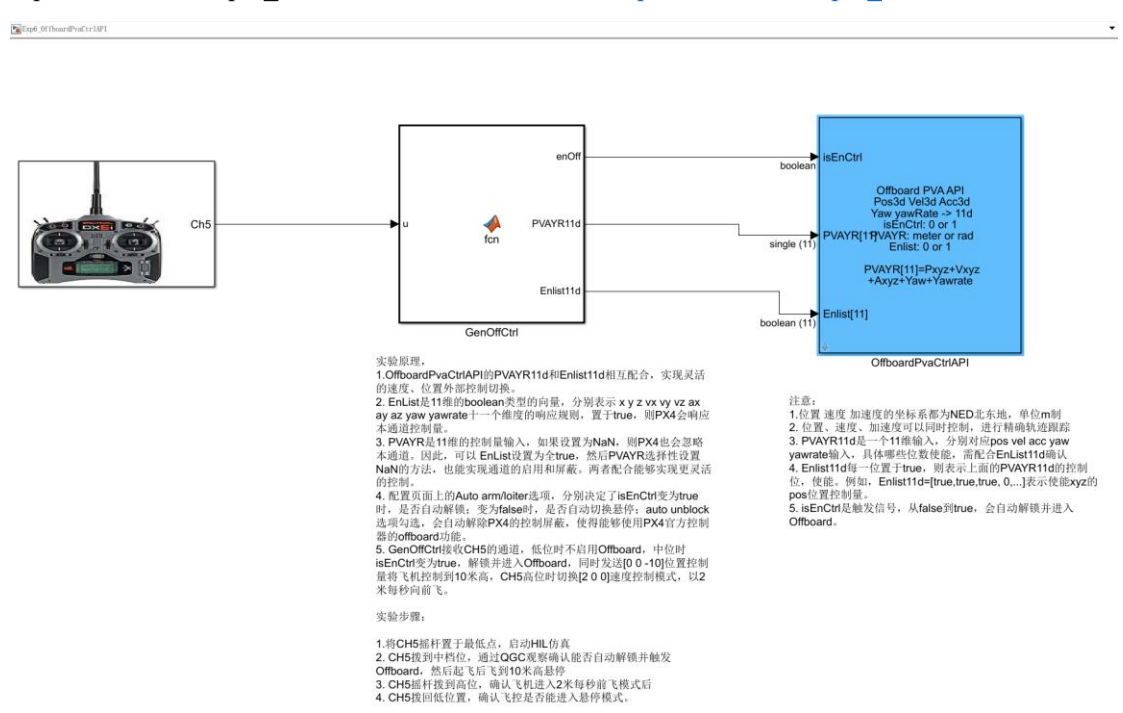

InputRcNorm 和 input\_rc 模块的详细介绍请参考: InputRcNorm 和 input\_rc

## 5.6.1. OffboardPvaCtrlAPI—Offboard 模式下控制方式切换控制模块

本模块可使能载具进入 Offboard 模式,通过发送的指令(可以是:位置控制、速度控制、 加速度控制)控制载具在 Offboard 模式下运动,并且可在位置控制、速度控制、加速度控制 中切换不同的控制方式。

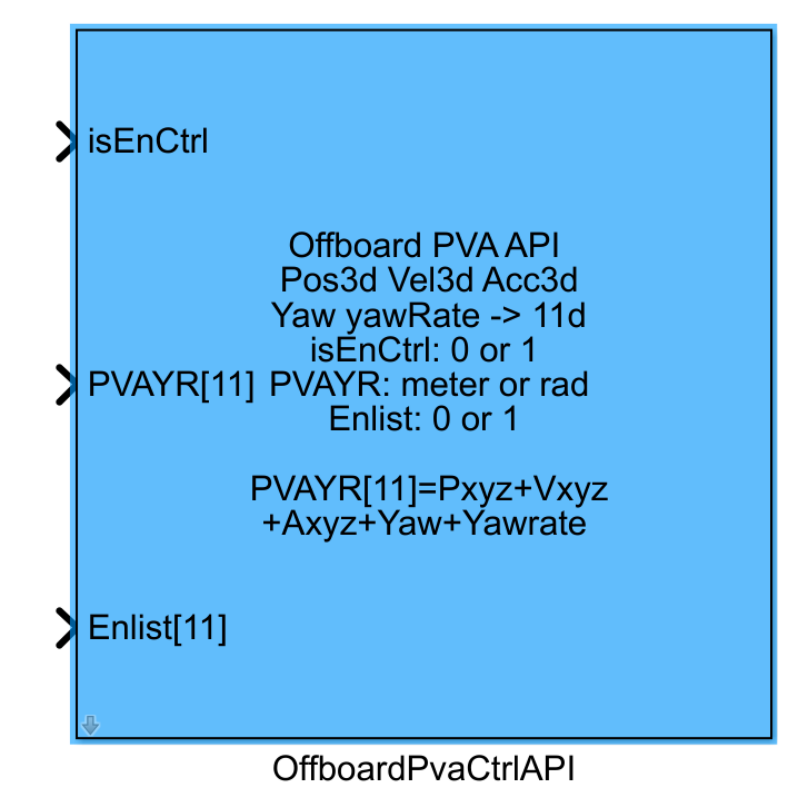

isEnCtr: 当 isEnCtrl 端口输入为 true 时,则发送控制数据并进入 Offboard;否则不发送 且 PX4 将进入 Loiter 模式。当指令从 false 到 true 时,会自动解锁并进入 Offboard。

**PVAYR[11]:** 可输入 11 维 single 类型控制信号,用于 Offboard 模式的控制指令。具体协议如下:

```
NED 坐标系下:
x、y、z: 位置控制(m)
Vx、Vy、Vz: 速度控制(m/s)
Ax、Ay、Az: 加速度控制(m/s^2)
Yaw: 偏航控制(rad, 范围: -pi~pi)
Yawrate: 偏航速度控制(rad/s)
```

% 为了平稳飞行,需要保持运动学上的一致性和可行性。% 将值设置为 NaN 表示不应控制状态

EnList[11]: 可输入 11 维 boolean 类型的向量,每一维对应上述的具体的控制信号,当 某一维置于 true,则 PX4 会响应本通道控制量。例如,Enlist11d=[true,true,true, 0,...]表示使 能 xyz 的 pos 位置控制量。

双击打开本模型的配置页面后,其具体定义如下:

| Block Parameters: OffboardPvaCtrIAPI X                                                                                                    |
|----------------------------------------------------------------------------------------------------|
| Subsystem (mask) (link)                                                                                                    |
| This Block enable offboard control for x y z vx vy vz ax ay az yaw yawrate                                                                                                    |
| If the input port isEnCtrl is true, the Ctrls will be sent; otherwise Ctrls will not be sent and PX4 will change to Loiter mode                                                                                                    |
| <pre># Needs to be kinematically consistent and feasible for smooth flight.<br/># setting a value to NaN means the state should not be controlled</pre>                                                                                                    |
| <pre># NED local world frame x, y, z: position # in meters Vx, Vy, Vz: velocity # in meters/second Ax, Ay, Az: acceleration # in meters/second^2 yaw: euler angle of desired attitude in radians -PI+PI yawspeed: angular velocity around NED frame z-axis in radians/second</pre>                                                                                                    |
| In configuration page:<br>If "Auto arm and offboard" is checked, the module will send arm command and switch<br>to offboard mode (with a 1.5s delay) when isEnCtrl is enabled<br>If "Auto unblock PX4" is checked, the module will send signals to unblock PX4's<br>controls, which makes sure this Simulink controller can control the vehicle throught<br>PX4's Offboard API.<br>If "Auto Loiter" is checked, the module will send cmd to switch to auto loiter mode<br>when isEnCtrl is disabled, which makes sure the vehicle can switch to PX4 controller<br>and stay in the air. |
| Parameters                                                                                                    |
| ✓ Auto arm and offboard ✓ Auto unblock PX4 ✓ Auto Loiter                                                                                                    |
| Sample Time (s) 1/250                                                                                                    |
| OK Cancel Help Apply                                                                                                    |

▶ 若勾选 Auto arm, 当 isEnCtrl 端口输入为 true 时, 模块将发送解锁指令。

➤ 若勾选 Auto block PX4,则模块将发送信号屏蔽 PX4 的输出。当 isEnCtrl 接口输入为 true 时,将使用 Simulink 控制器控制载具。

若勾选 Auto Loiter, 模块将发送命令解除对 PX4 输出的屏蔽,并切换到自动 Loiter 模式,当 isEnCtrl 接口输入为 false 时切换到 Loiter 模式,从而确保载具可以切换到 PX4 控制器并保持在空中。

Sample Time(s): 采样时间。

# 5.7. Exp6\_OffboardPvaCtrlAPI.slx—Offboard 模式下 API 控制模型

如下图所示,打开<u>[安装目录]\5.RflySimFlyCtrl\0.ApiExps\17.OffboardCtrlsAPI</u>中 Exp6\_ OffboardPvaCtrlAPI.slx 文件。该系统模型主要由 OffCtrlMsgAll 和 rfly\_px4 模块构成。 rfly px4 消息的具体用法请参考: <u>API.pdf</u>

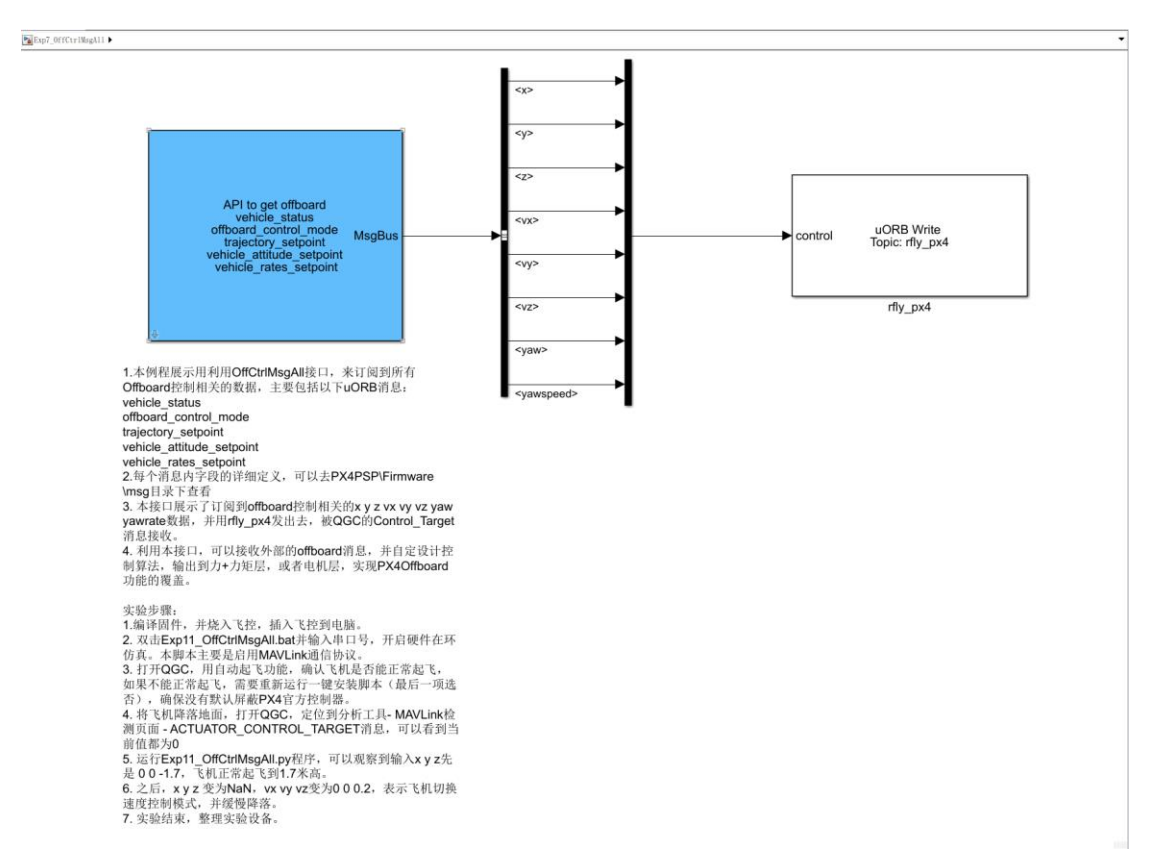

## 5.7.1. OffCtrlMsgAll—Offboard 模式相关控制消息

本模块中订阅了关于 Offboard 控制相关的数据, 主要包括以下 uORB 消息: vehicle\_sta tus、offboard\_control\_mode、trajectory\_setpoint、vehicle\_attitude\_setpoint、vehicle\_rates\_set point。每个消息内字段的详细定义, 可以去【RflySim 安装目录】\Firmware\msg 目录下查 看。

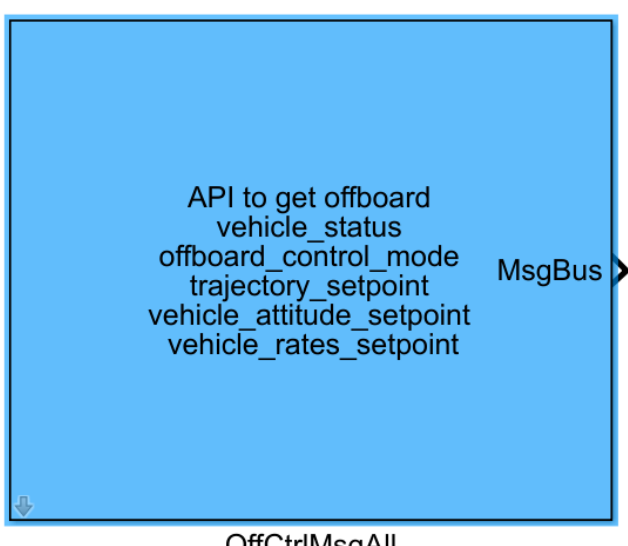

## OffCtrlMsgAll

MsgBus: 输出vehicle\_status、offboard\_control\_mode、trajectory\_setpoint、vehicle\_attitu de\_setpoint、vehicle\_rates\_setpoint的uORB消息中定义的数据,

双击打开本模型的配置页面后,其具体定义如下:

| Block Parameters: OffCtrlMsgAll | ×     |
|---------------------------------|-------|
| -Subsystem (mask) (link)        |       |
| Parameters                      |       |
| Sample Time (s) <u>1/250</u>    | :     |
| OK Cancel Help                  | Apply |

Sample Time(s): 采样时间。

# 5.8. Offboard 模式下位置控制模型

打开 MATLAB 软件, 在 MATLAB 中打开[安装目录]\5.RflySimFlyCtrl\0.ApiExps\17.Off boardCtrlsAPI 中的 Exp1\_OffboardAdvCtrlAPI1\_Pos.slx 文件, 点击编译, 等待编译完成后将 固件烧录到飞控。

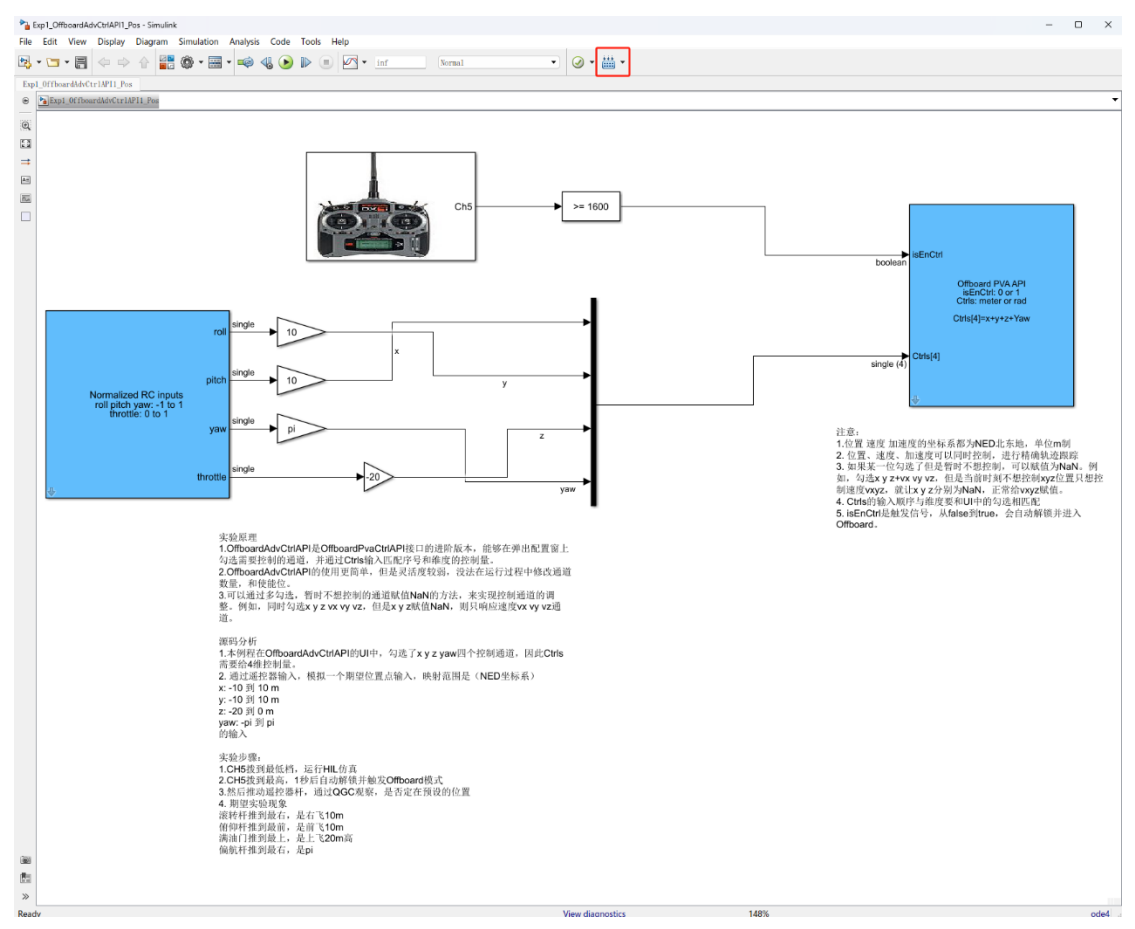

遥控器 CH5 拨到最低档,以管理员的身份运行 RflyTools 中的 HITLRun 脚本,开启硬件在环仿真。

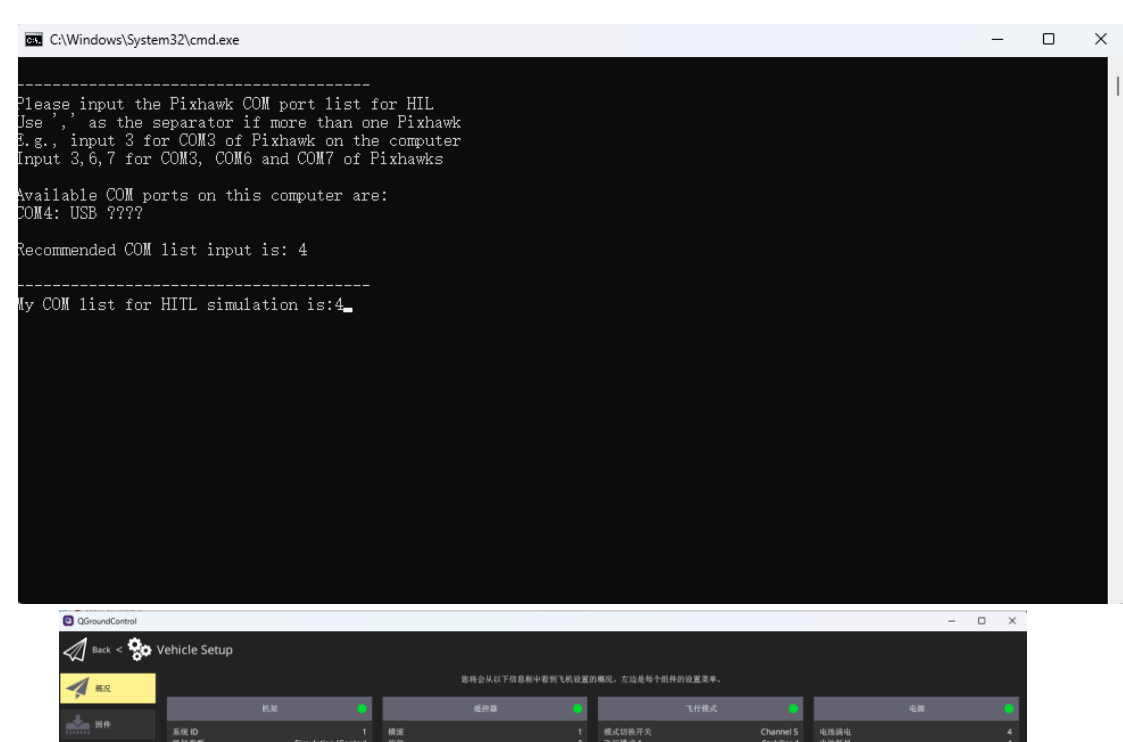

| A 1600          | \$*将会从以下信息制中容别气机设置的概况。左边是每个组件的设置录单。   |                                        |                 |   |                            |                                      |              |   |
|-----------------|---------------------------------------|----------------------------------------|-----------------|---|----------------------------|--------------------------------------|--------------|---|
|                 | in.                                   | × •                                    | 遥控器             | • | 飞行横                        | LK 😑                                 |              | • |
|                 | 系统 ID<br>机铝类型                         | 1<br>Simulation (Conter)               | 横滚              |   | 模式切换开关<br>飞行模式1            | Channel 5<br>Stabilized              | 电油满电<br>电油耗尽 |   |
| <b>5.</b> %     | 飞机<br>固件版本<br>自定义固件,版本,               | HIL Quadcopter X<br>1.13.2dev<br>0.0.0 | 水平<br>油门<br>辅助1 |   | 飞行模式 2<br>飞行模式 3<br>飞行模式 4 | Unassigned<br>Unassigned<br>Offboard | 电池乙数         |   |
| () 単位器          |                                       |                                        | MB的2            |   | 飞行模式 5<br>飞行模式 6           | Unassigned<br>Unassigned             |              |   |
| ANTE M          |                                       |                                        |                 |   |                            |                                      |              |   |
| 4#              | 安                                     | \$                                     |                 |   |                            |                                      |              |   |
| 📥 en            | 低电量故障保护<br>- 遥控信号丢失故障保护<br>- 遥控信号丢失题时 | Warning<br>未知+ 0<br>0.5 s              |                 |   |                            |                                      |              |   |
| <b>\$</b> 2     | 数据连接丢失故障保护<br>返航爬升至<br>延航,然后          | Disabled<br>30.0 m<br>立即者陆             |                 |   |                            |                                      |              |   |
| PID Tuning      |                                       |                                        |                 |   |                            |                                      |              |   |
| Flight Behavior |                                       |                                        |                 |   |                            |                                      |              |   |
| an an           |                                       |                                        |                 |   |                            |                                      |              |   |
|                 |                                       |                                        |                 |   |                            |                                      |              |   |
|                 |                                       |                                        |                 |   |                            |                                      |              |   |
|                 |                                       |                                        |                 |   |                            |                                      |              |   |
|                 |                                       |                                        |                 |   |                            |                                      |              |   |
|                 |                                       |                                        |                 |   |                            |                                      |              |   |

CH5 拨到最高,1秒后自动解锁并触发 Offboard 模式

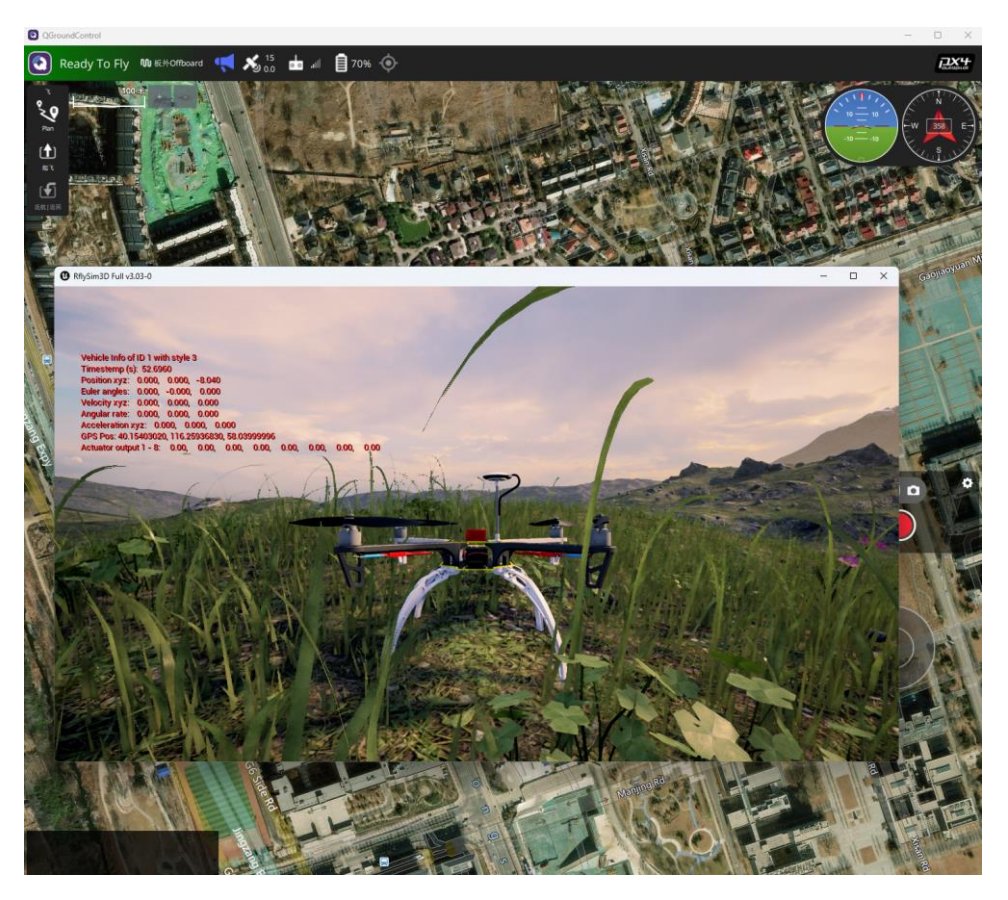

然后推动遥控器杆,通过QGC观察,是否定在预设的位置。 滚转杆推到最右,是右飞10m

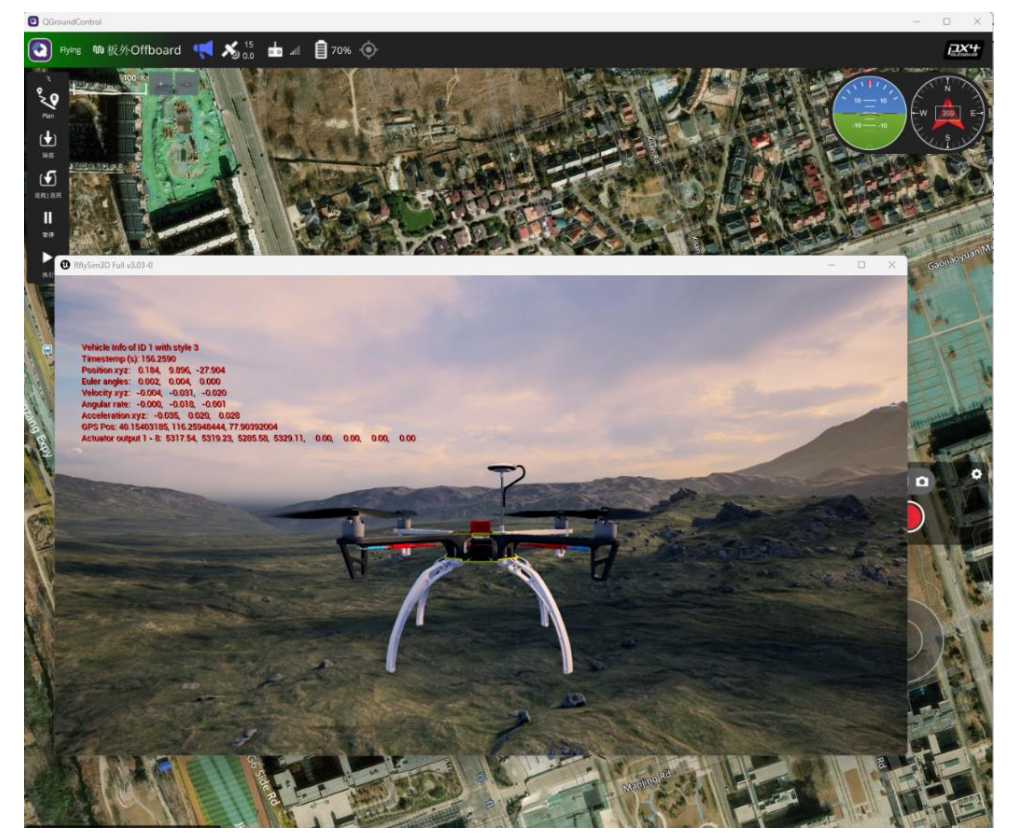

俯仰杆推到最前,是前飞10m

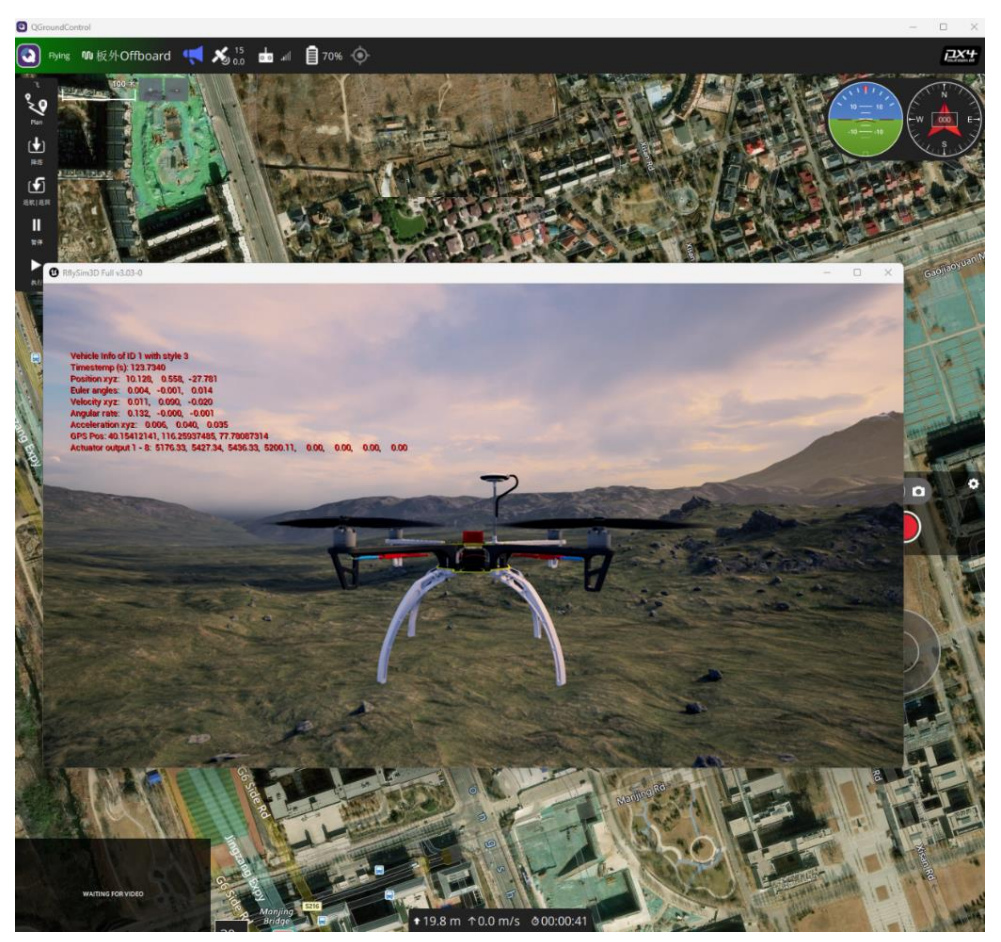

满油门推到最上,是上飞20m高注:初始高度在-8m左右。

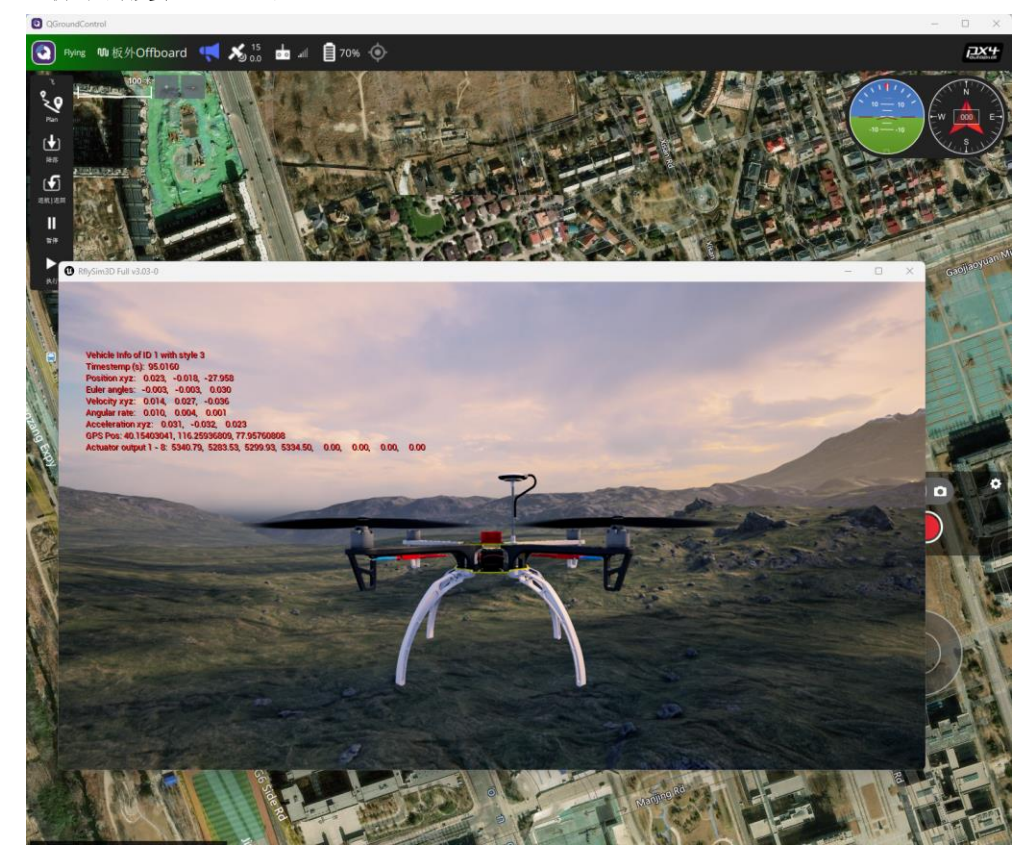

偏航杆推到最右,是 pi

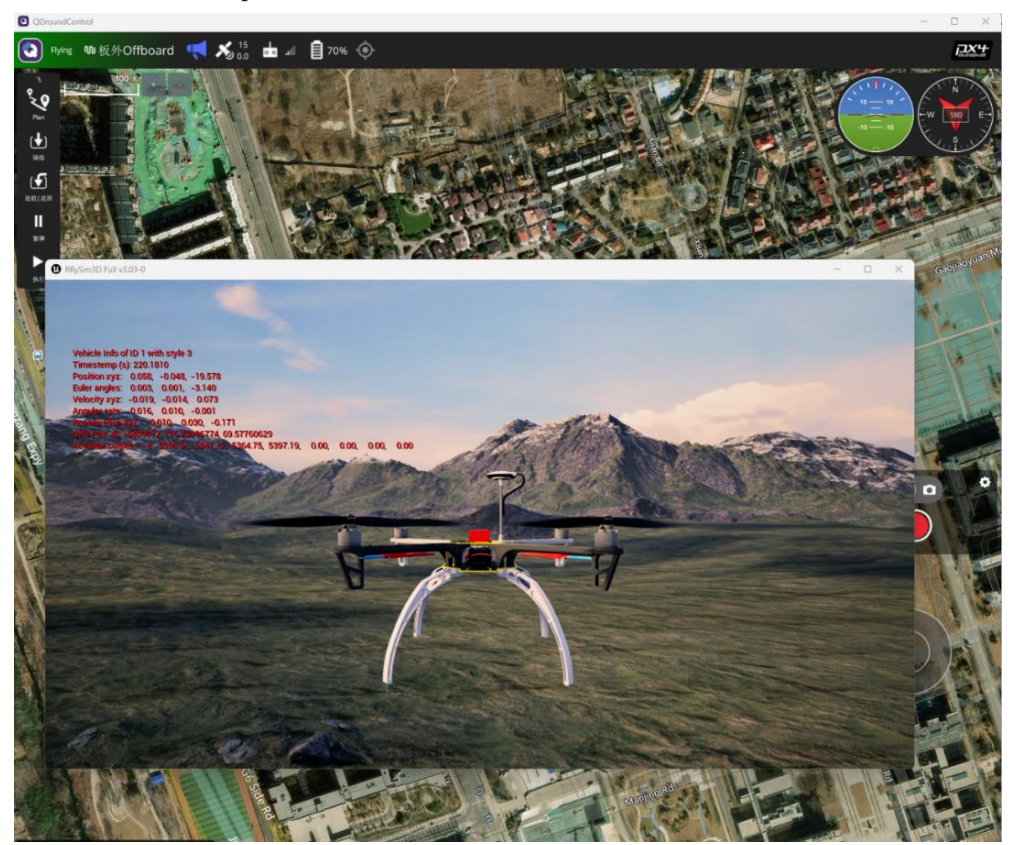

# 5.9. Offboard 模式下速度控制模型

打开 MATLAB 软件,在 MATLAB 中打开[安装目录]\5.RflySimFlyCtrl\0.ApiExps\17.Off boardCtrlsAPI中的 Exp2\_OffboardAdvCtrlAPI2\_Vel.slx 文件,点击编译,等待编译完成后将 固件烧录到飞控。

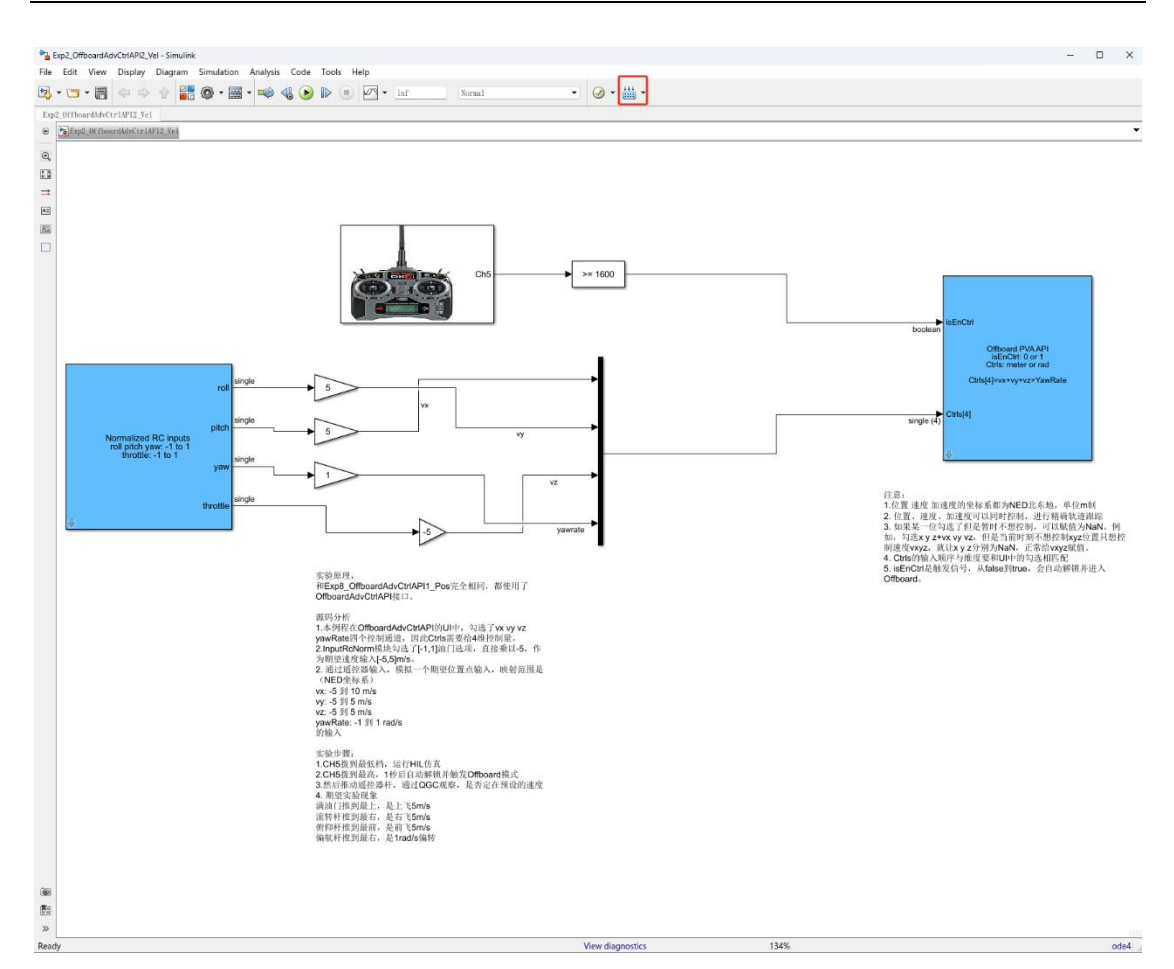

遥控器 CH5 拨到最低档,以管理员的身份运行 RflyTools 中的 HITLRun 脚本,开启硬

### 件在环仿真。

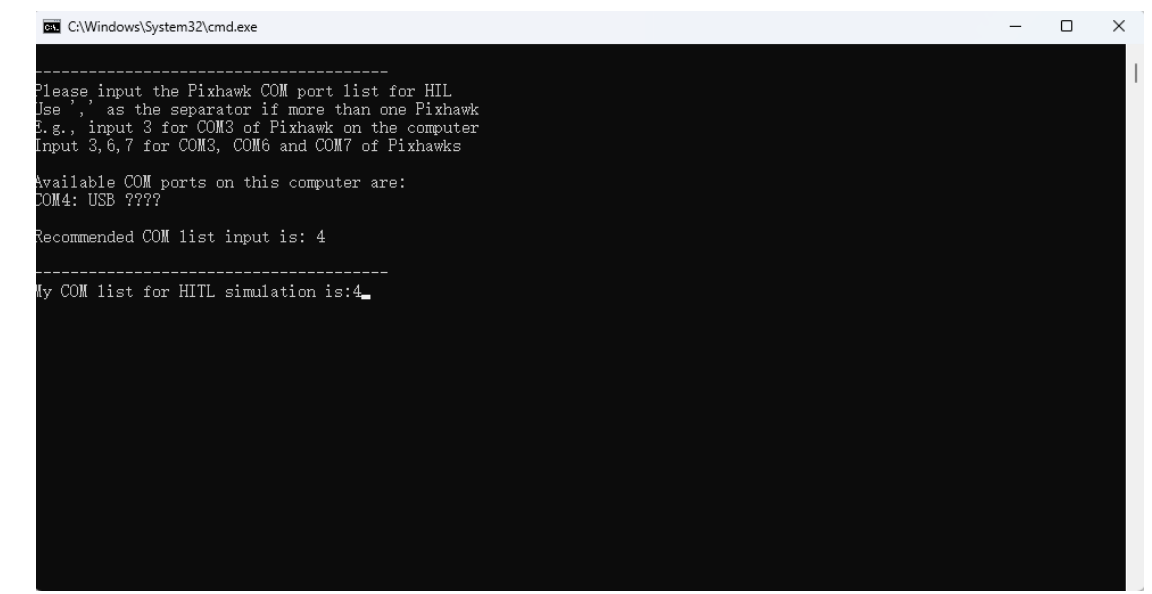

| QGroundControl       |                                   |                                                           |                      |             |                                   |                                                     |                      | - |   |
|----------------------|-----------------------------------|-----------------------------------------------------------|----------------------|-------------|-----------------------------------|-----------------------------------------------------|----------------------|---|---|
| 🖉 Back < <b>Çç</b> V | /ehicle Setup                     |                                                           |                      |             |                                   |                                                     |                      |   |   |
| 🧖 概況                 |                                   |                                                           | 您将会从以下信              | 自息框中看到飞机设置的 | 的概况。左边是每个组件的设置菜单                  |                                                     |                      |   |   |
| - 因件                 | 机架                                | •                                                         | 遥控器                  | •           | 飞行模式                              | t 😐                                                 |                      |   | • |
| 机架                   | 系统 ID<br>机架类型<br>飞机<br>固件版本       | 1<br>Simulation (Copter)<br>HIL Quadcopter X<br>1.13.2dev | 横滚<br>俯仰<br>水平<br>油门 |             | 模式切换开关<br>飞行模式1<br>飞行模式2<br>飞行模式3 | Channel 5<br>Stabilized<br>Unassigned<br>Unassigned | 电池满电<br>电池耗尽<br>电池芯数 |   |   |
| 100 避拉器              | 自定义固件. 版本.                        |                                                           | 辅助1<br>辅助2           | 失效<br>失效    | 飞行模式 4<br>飞行模式 5<br>飞行模式 6        | Unassigned<br>Unassigned<br>Unassigned              |                      |   |   |
| ₩ 飞行模式               |                                   |                                                           |                      |             |                                   |                                                     |                      |   |   |
| ● 电源                 | 安全                                |                                                           |                      |             |                                   |                                                     |                      |   |   |
| <u>ف</u> بدير        | 低电量故障保护<br>遥控信号丢失故障保护<br>遥坡位号丢牛超时 | Warning<br>未知:0                                           |                      |             |                                   |                                                     |                      |   |   |
| ★2                   | 数据连接丢失故障保护<br>返航爬升至<br>返航,然后      | Disabled<br>30.0 m<br>立即考陆                                |                      |             |                                   |                                                     |                      |   |   |
| PID Tuning           |                                   |                                                           |                      |             |                                   |                                                     |                      |   |   |
| Flight Behavior      |                                   |                                                           |                      |             |                                   |                                                     |                      |   |   |
| <b>900</b> \$\$      |                                   |                                                           |                      |             |                                   |                                                     |                      |   |   |
|                      |                                   |                                                           |                      |             |                                   |                                                     |                      |   |   |
|                      |                                   |                                                           |                      |             |                                   |                                                     |                      |   |   |
|                      |                                   |                                                           |                      |             |                                   |                                                     |                      |   |   |
|                      |                                   |                                                           |                      |             |                                   |                                                     |                      |   |   |
|                      |                                   |                                                           |                      |             |                                   |                                                     |                      |   |   |
|                      |                                   |                                                           |                      |             |                                   |                                                     |                      |   |   |
|                      |                                   |                                                           |                      |             |                                   |                                                     |                      |   |   |

CH5 拨到最高,1秒后自动解锁并触发 Offboard 模式

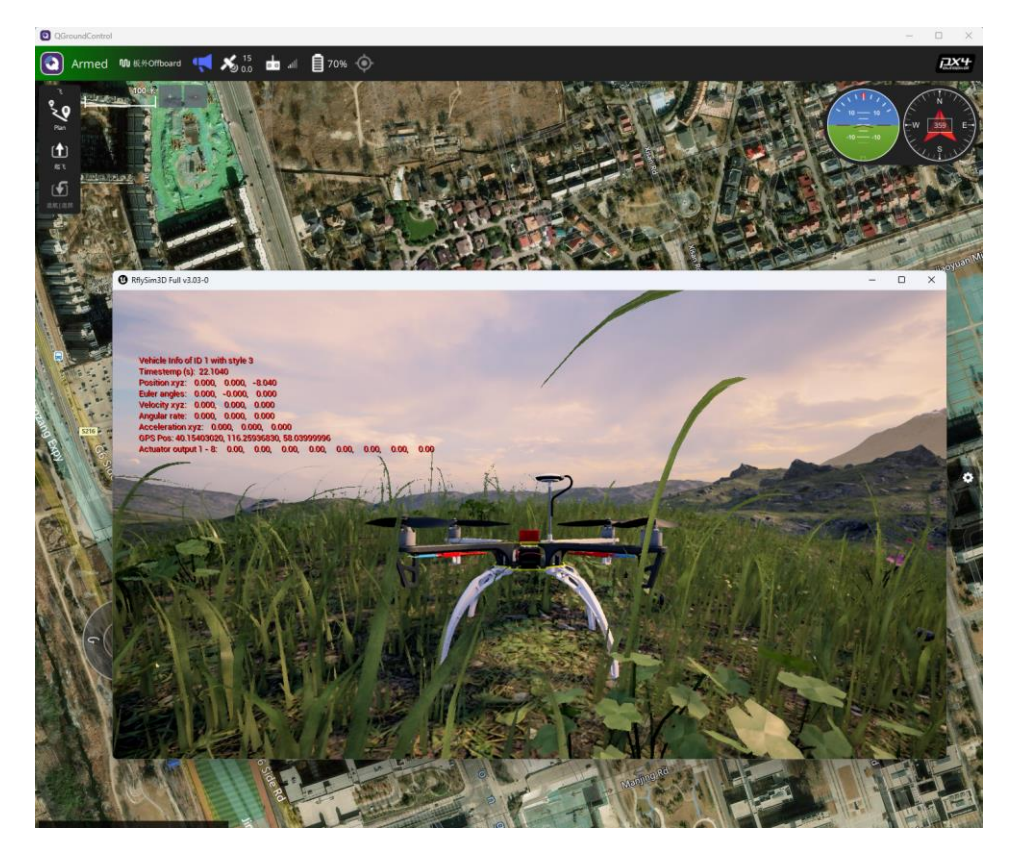

然后推动遥控器杆,通过 QGC 观察,是否定在预设的位置。 满油门推到最上,是上飞 3m/s

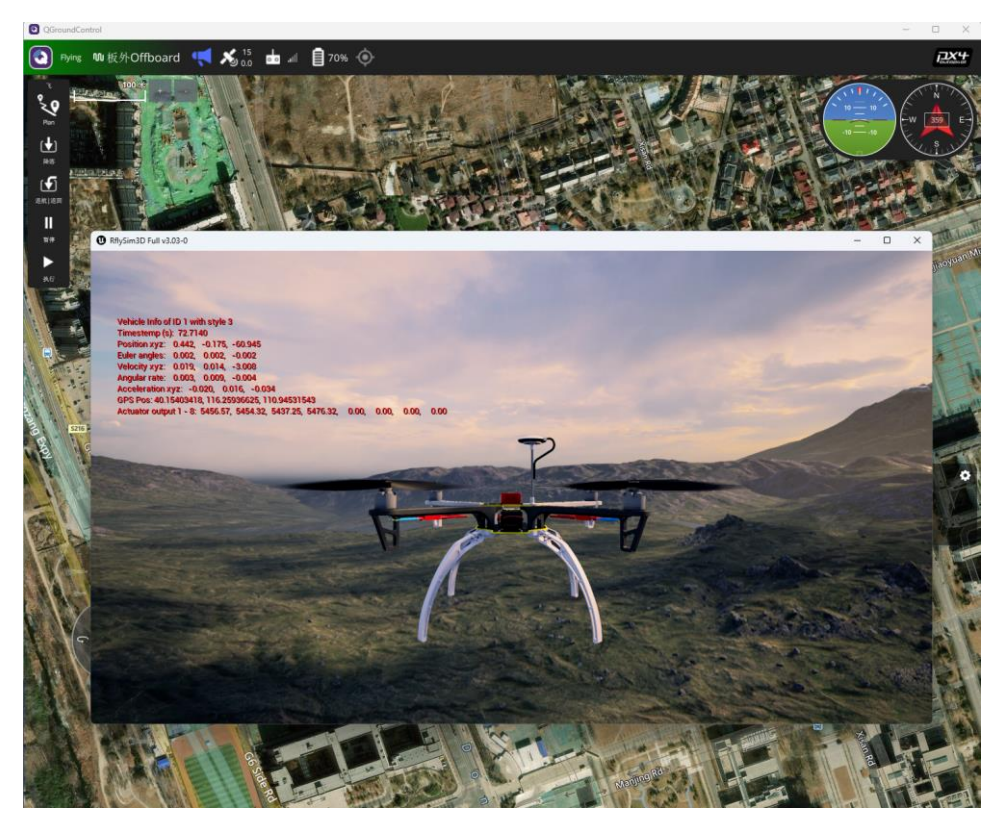

滚转杆推到最右,是右飞 5m/s

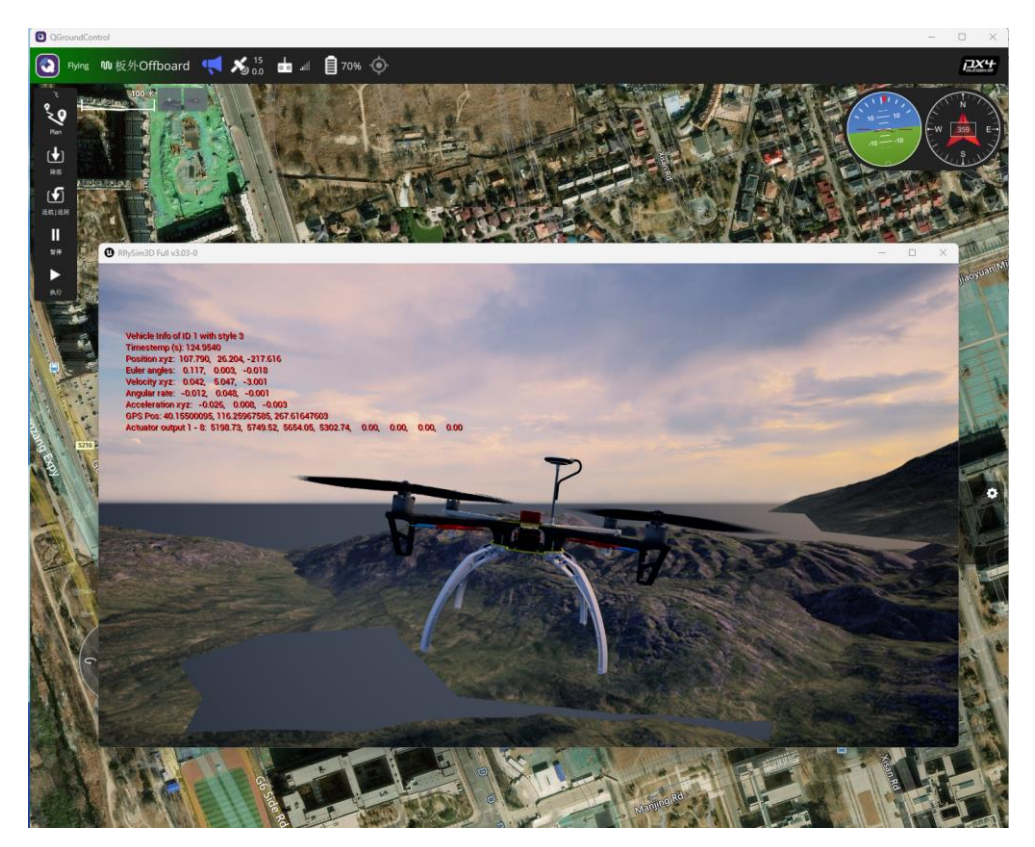

俯仰杆推到最前,是前飞5m/s

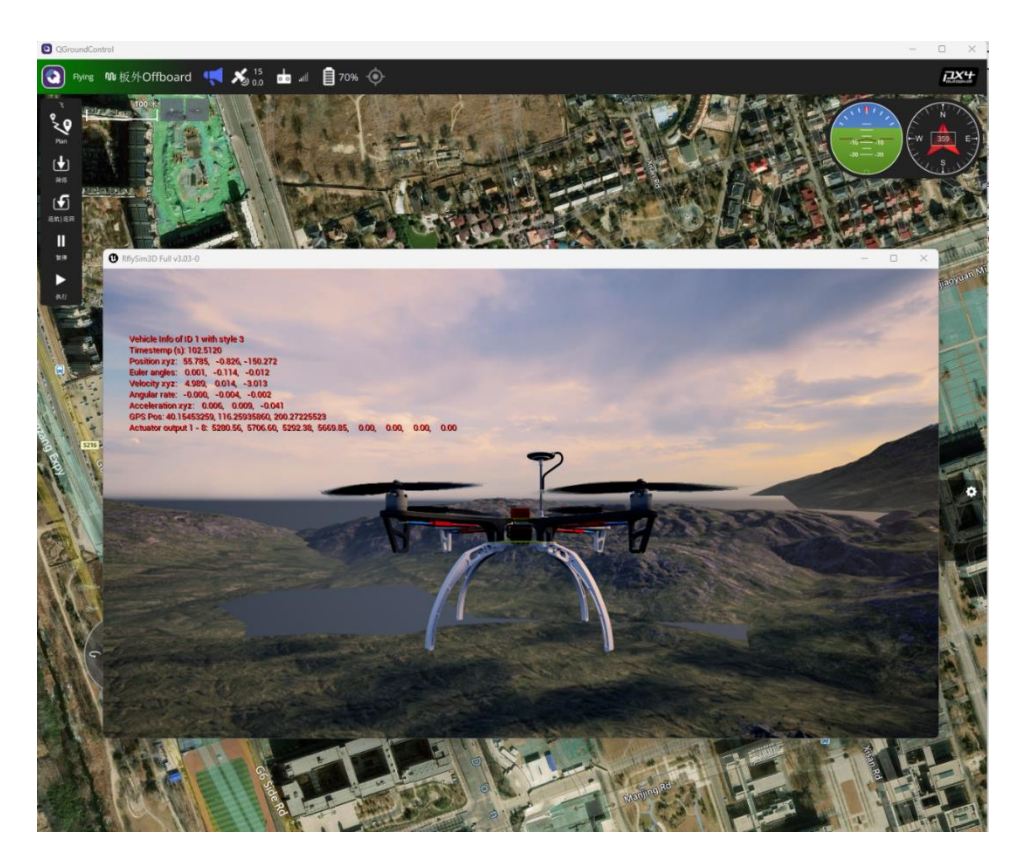

偏航杆推到最右,是 1rad/s 偏转

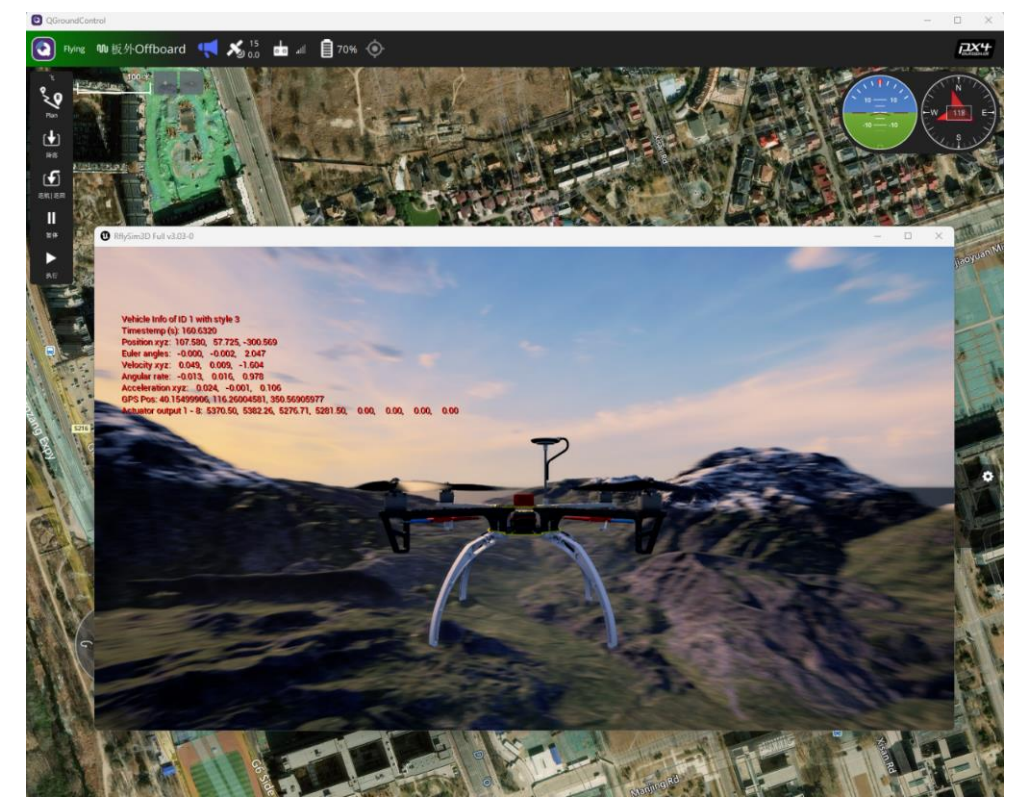

# 5.10.Offboard 模式下加速度控制模型

打开 MATLAB 软件,在 MATLAB 中打开[安装目录]\5.RflySimFlyCtrl\0.ApiExps\17.Off boardCtrlsAPI中的 Exp3\_OffboardAdvCtrlAPI3\_Acc.slx 文件,点击编译,等待编译完成后将

#### 固件烧录到飞控。

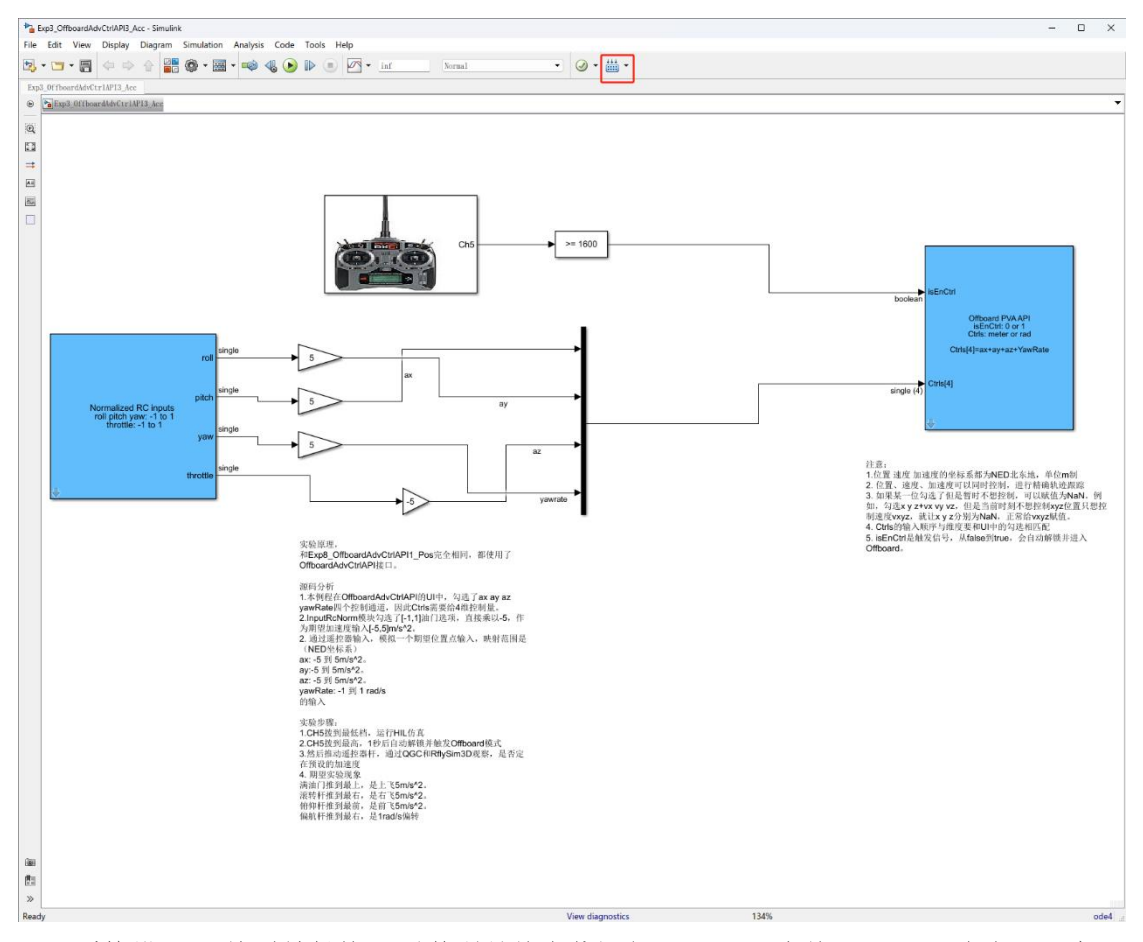

遥控器 CH5 拨到最低档, 以管理员的身份运行 RflyTools 中的 HITLRun 脚本, 开启硬

### 件在环仿真。

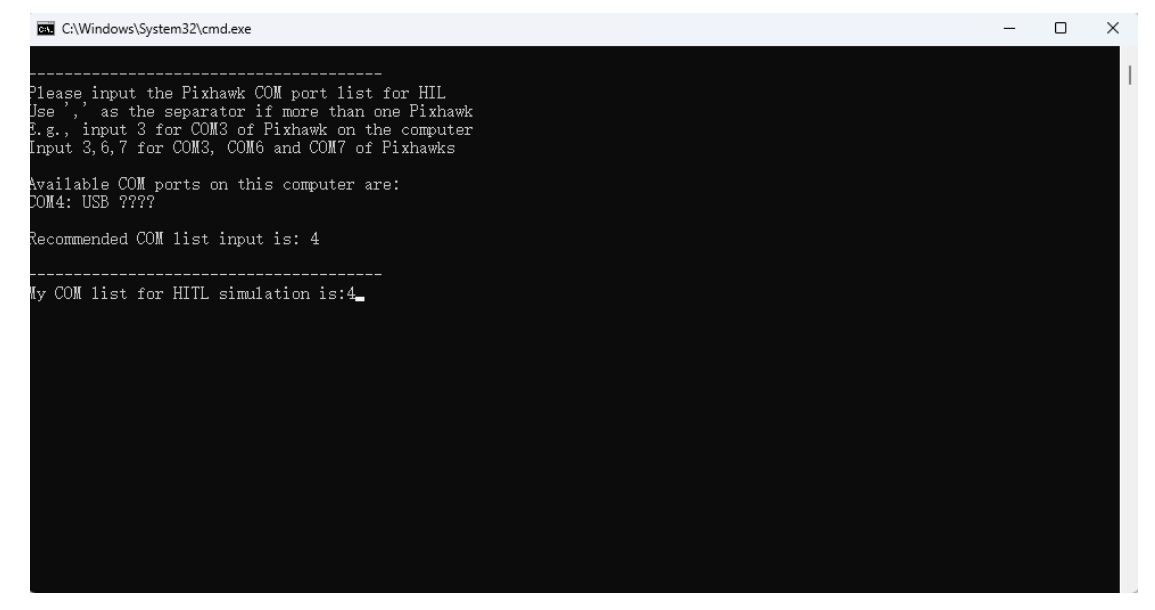

| QGrou         | undControl     |                                          |                                                                    |                               |                          |                                            |                                                     |                      | - | <br>× |
|---------------|----------------|------------------------------------------|--------------------------------------------------------------------|-------------------------------|--------------------------|--------------------------------------------|-----------------------------------------------------|----------------------|---|-------|
| <b>A</b> 83   | ack < 🍫 🔪      | /ehicle Setup                            |                                                                    |                               |                          |                                            |                                                     |                      |   |       |
| <b>A</b> =    | 既況             |                                          |                                                                    | 您将会从以下信息                      | 一個中看到飞机设置的               | 乌概况。左边是每个组件的设置来单。<br>                      |                                                     |                      |   |       |
|               | 16件            | ž#up                                     | f1.3k 😑                                                            | 遥控器                           | •                        | 飞行模式                                       | Channel 5                                           | ****                 |   | •     |
| ំំំង          |                | 500<br>机架类型<br>飞机<br>固件版本<br>白安2000年前本   | 1<br>Simulation (Copter)<br>HIL Quadcopter X<br>1.13.2dev<br>0.0.0 | 信政<br>俗句<br>水平<br>油门<br>540P1 | 1<br>2<br>4<br>3<br>4-56 | 概式切会分支<br>飞行模式1<br>飞行模式2<br>飞行模式3<br>下行模式4 | Channel 5<br>Stabilized<br>Unassigned<br>Unassigned | 电泡满电<br>电池耗尽<br>电池芯数 |   |       |
|               | <b>彩拉器</b>     |                                          |                                                                    | 辅助2                           | 火敗                       | 飞行模式5<br>飞行模式6                             | Unassigned<br>Unassigned                            |                      |   |       |
| Ŵ             |                |                                          |                                                                    |                               |                          |                                            |                                                     |                      |   |       |
| <b>~</b> •    | 包藏             |                                          | 安全                                                                 |                               |                          |                                            |                                                     |                      |   |       |
| •             |                | 低电量放降保护<br>遥控信号丢失故障保护<br>遥控信号丢失超时        | Warning<br>未知:0<br>0.5 s                                           |                               |                          |                                            |                                                     |                      |   |       |
| <b>Ö</b> *    |                | 地控信号去天超时<br>数据连接丢失故障保护<br>返航爬升至<br>返航,然后 | Disabled<br>30.0 m<br>立即者陆                                         |                               |                          |                                            |                                                     |                      |   |       |
| <b>१</b> ↓१ ₽ | 1D Tuning      |                                          |                                                                    |                               |                          |                                            |                                                     |                      |   |       |
| ţţţ u         | light Behavior |                                          |                                                                    |                               |                          |                                            |                                                     |                      |   |       |
| 90.           | ▶敗             |                                          |                                                                    |                               |                          |                                            |                                                     |                      |   |       |
|               |                |                                          |                                                                    |                               |                          |                                            |                                                     |                      |   |       |
|               |                |                                          |                                                                    |                               |                          |                                            |                                                     |                      |   |       |
|               |                |                                          |                                                                    |                               |                          |                                            |                                                     |                      |   |       |
|               |                |                                          |                                                                    |                               |                          |                                            |                                                     |                      |   |       |
|               |                |                                          |                                                                    |                               |                          |                                            |                                                     |                      |   |       |
|               |                |                                          |                                                                    |                               |                          |                                            |                                                     |                      |   |       |

CH5 拨到最高,1秒后自动解锁并触发 Offboard 模式

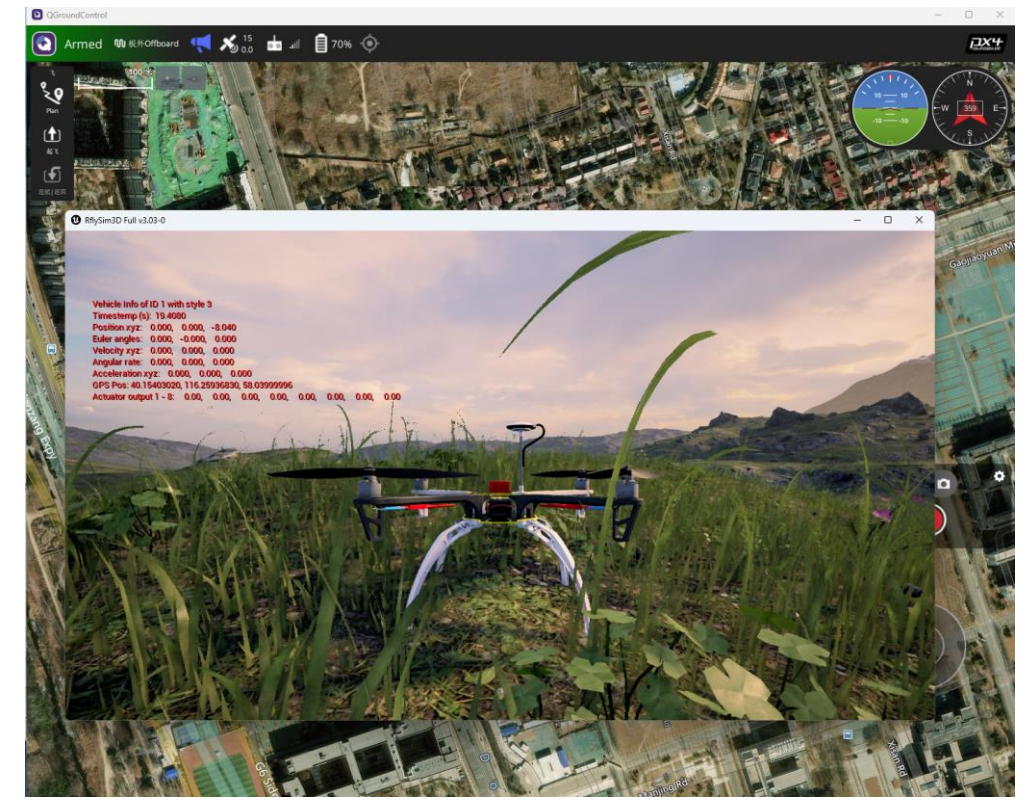

然后推动遥控器杆,通过 QGC 观察,是否定在预设的位置。 满油门推到最上,是上飞 5m/s^2。

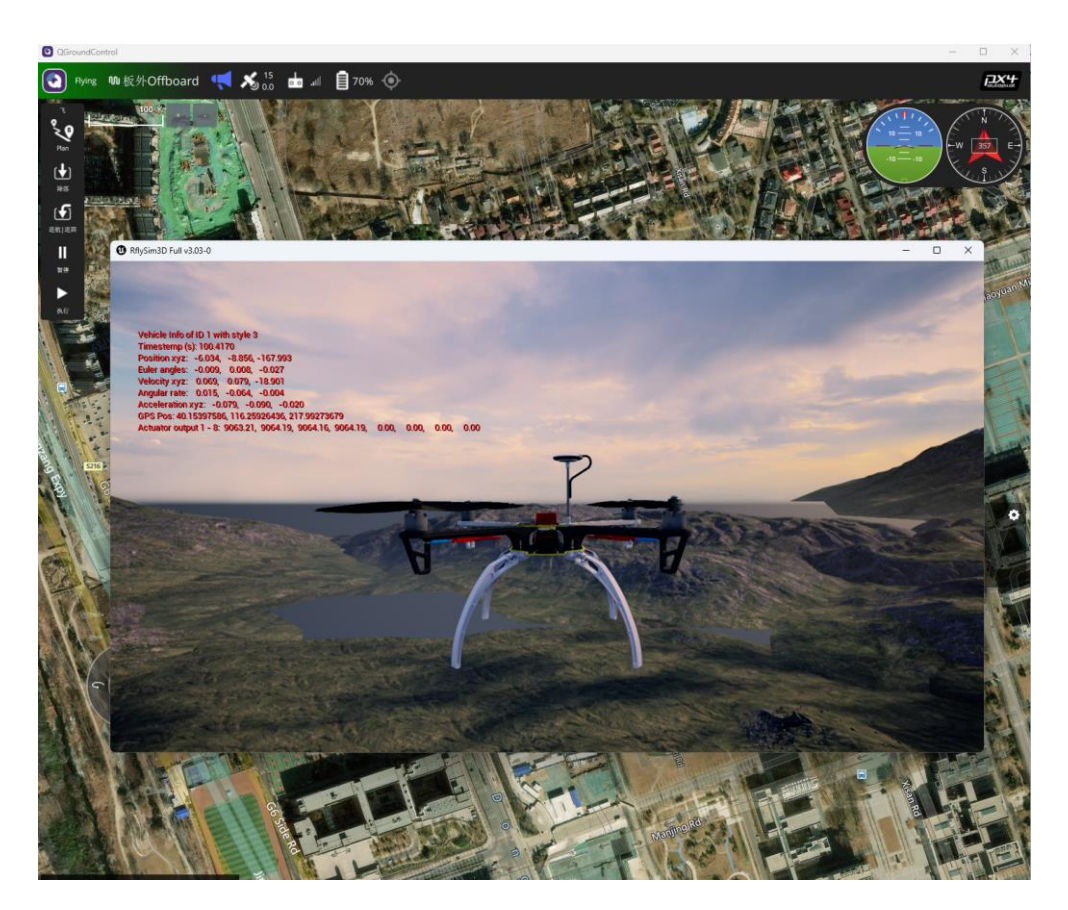

滚转杆推到最右,是右飞5m/s^2。

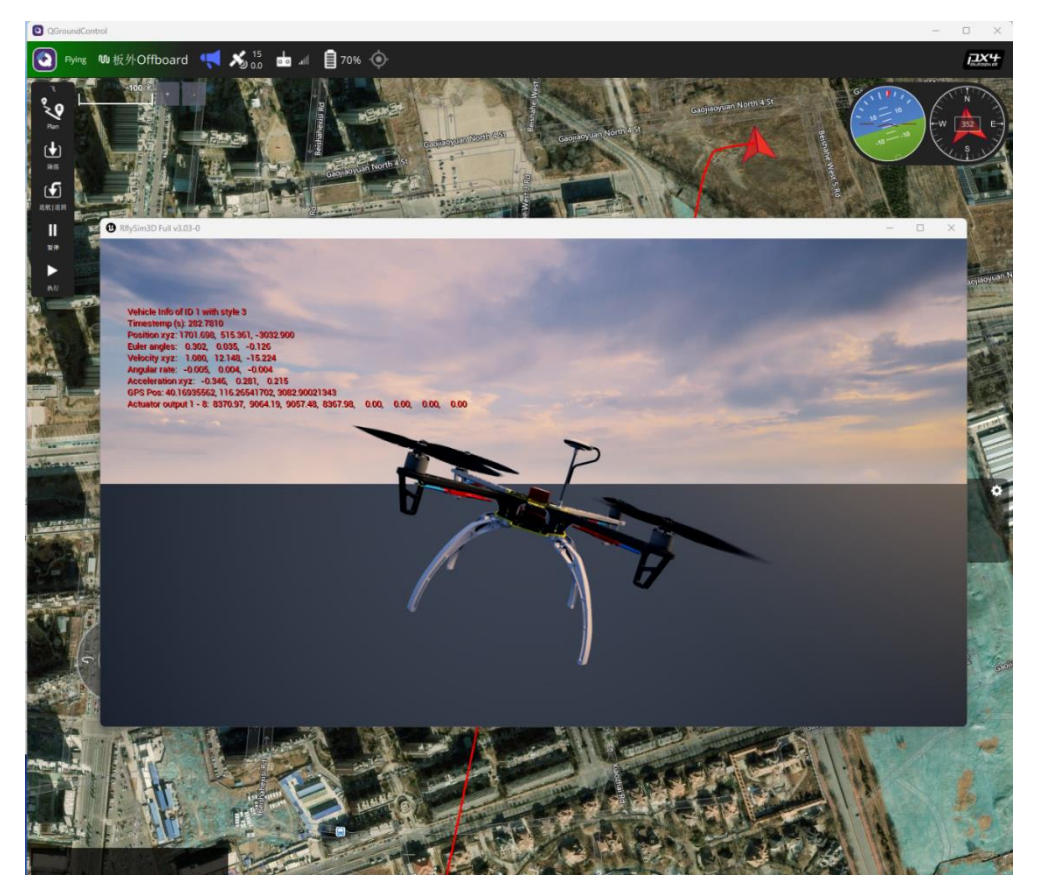

俯仰杆推到最前,是前飞5m/s^2。

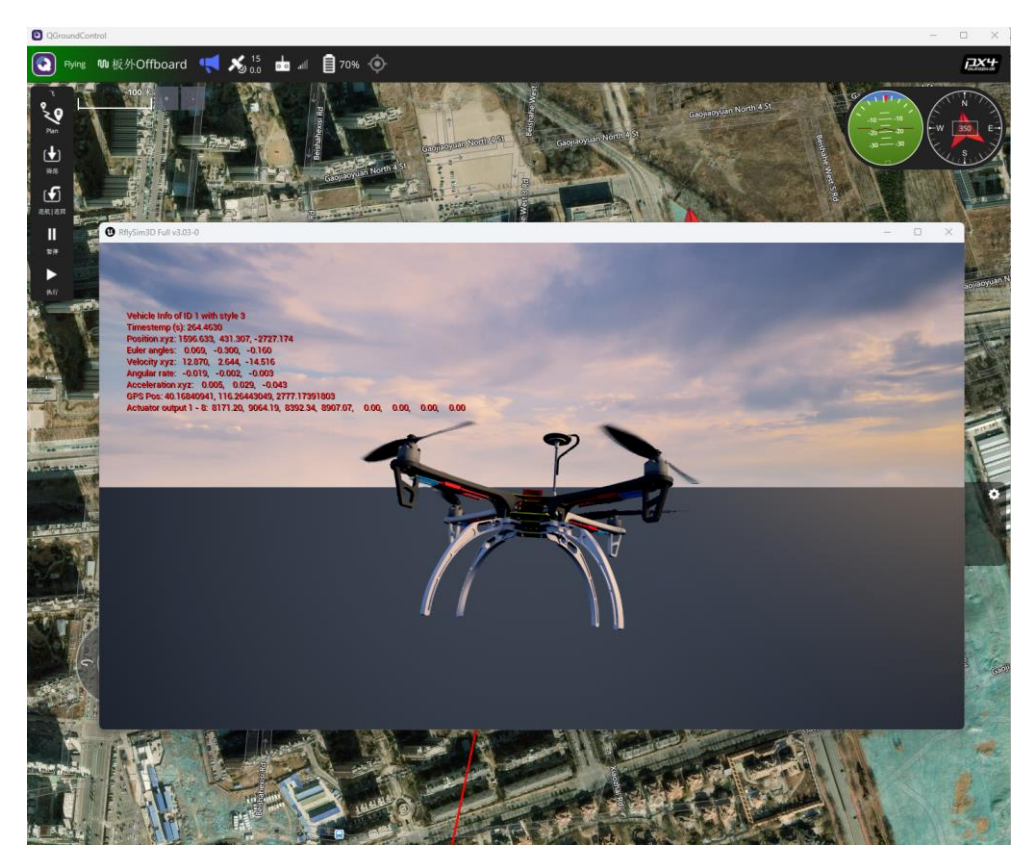

偏航杆推到最右,是 1rad/s 偏转

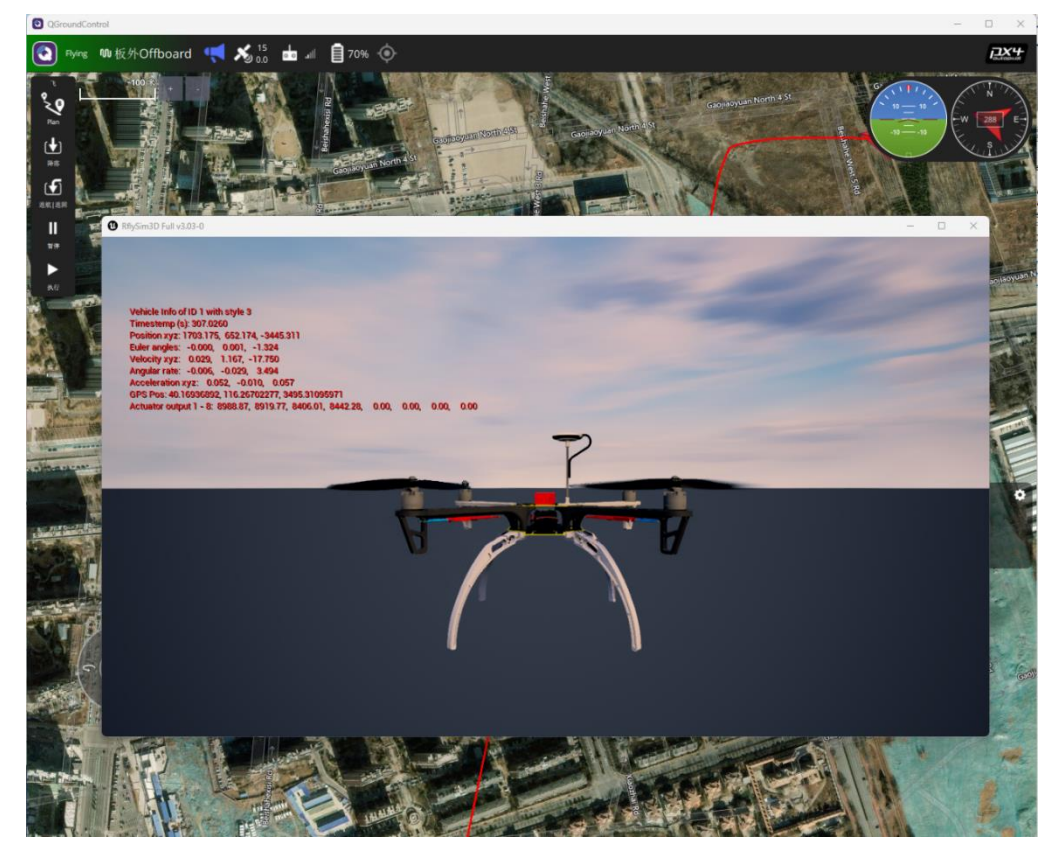

# 5.11.Offboard 模式下欧拉角控制模型

打开 MATLAB 软件,在 MATLAB 中打开[安装目录]\5.RflySimFlyCtrl\0.ApiExps\17.Off

<u>boardCtrlsAPI</u>中的 Exp4\_OffboardAttCtrlAPI\_Euler.slx 文件,点击编译,等待编译完成后将 固件烧录到飞控。

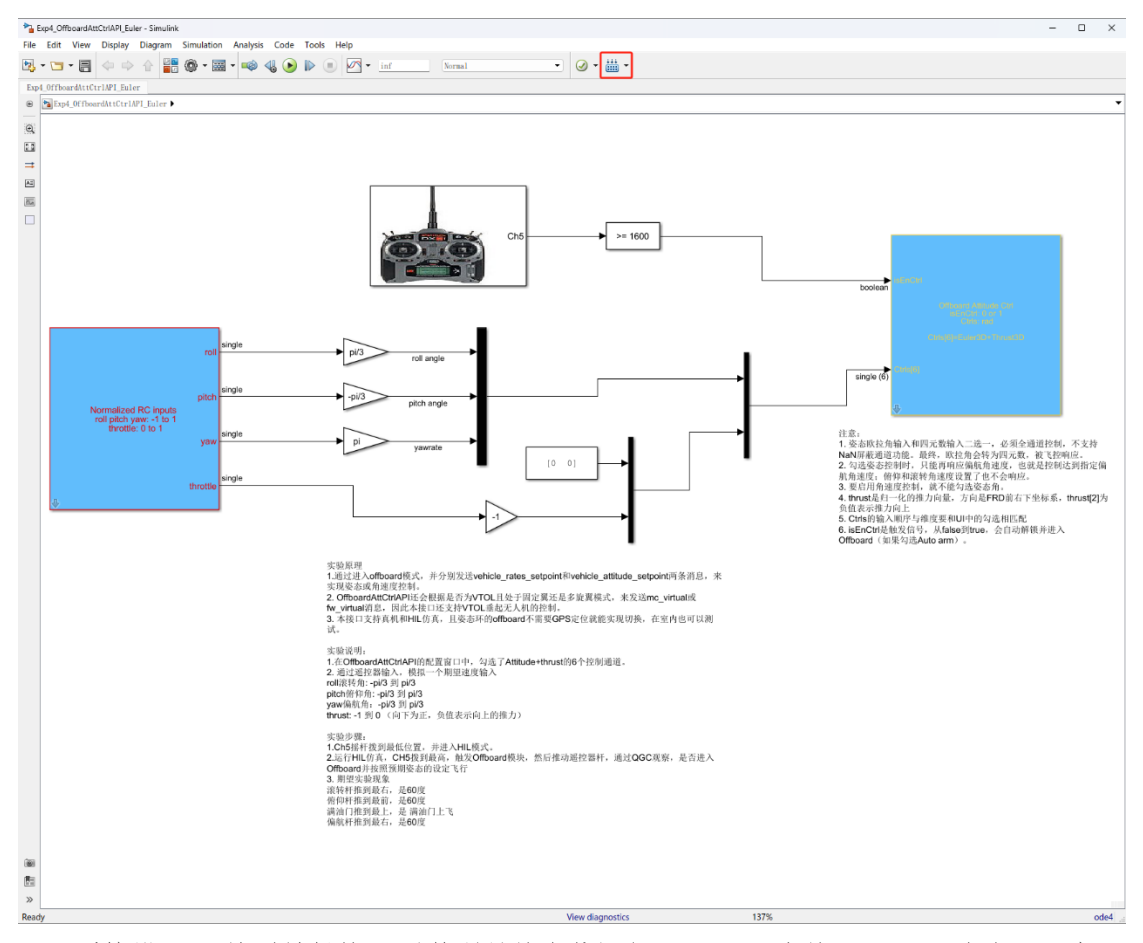

遥控器 CH5 拨到最低档,以管理员的身份运行 RflyTools 中的 HITLRun 脚本,开启硬件在环仿真。

实验现象为:

CH5 拨到最高,1秒后自动解锁并触发 Offboard 模式,

滚转杆推到最右是 60 度、俯仰杆推到最前是 60 度、满油门推到最上是满油门上飞和 偏航杆推到最右,是 pi

# 5.12.Offboard 模式下欧拉角速率控制模型

打开 MATLAB 软件, 在 MATLAB 中打开[安装目录]\5.RflySimFlyCtrl\0.ApiExps\17.Off boardCtrlsAPI 中的 Exp5\_OffboardAttCtrlAPI\_Rate.slx 文件, 点击编译, 等待编译完成后将 固件烧录到飞控。

![](_page_31_Figure_0.jpeg)

遥控器 CH5 拨到最低档,以管理员的身份运行 RflyTools 中的 HITLRun 脚本,开启硬件在环仿真。

实验现象为:

滚转杆推到最右向右慢慢翻、俯仰杆推到最前向前慢慢翻、满油门推到最上是满油门 上飞和偏航杆推到最右向右慢慢偏航,当上述姿态摇杆回中时,无人机会保持当前姿态, 而不会会到水平。

# 5.13.Offboard 模式下 API 控制模型

打开 MATLAB 软件, 在 MATLAB 中打开[安装目录]\5.RflySimFlyCtrl\0.ApiExps\17.Off boardCtrlsAPI 中的 Exp6\_OffboardPvaCtrlAPI.slx 文件, 点击编译, 等待编译完成后将固件 烧录到飞控。

![](_page_32_Figure_0.jpeg)

遥控器 CH5 拨到最低档,以管理员的身份运行 RflyTools 中的 HITLRun 脚本,开启硬件在环仿真。

实验现象为:

CH5 拨到中档位,通过 QGC 观察确认能否自动解锁并触发 Offboard,然后起飞后飞到 10 米高悬停。CH5 摇杆拨到高位,飞机进入 2 米每秒前飞模式; CH5 拨回低位置,飞控进 入悬停模式。

# 5.14.Offboard 模式下 Msg 消息控制模型

打开 MATLAB 软件, 在 MATLAB 中打开[安装目录]\5.RflySimFlyCtrl\0.ApiExps\17.Off boardCtrlsAPI中的 Exp7\_OffCtrlMsgAll.slx 文件, 点击编译, 等待编译完成后将固件烧录到 飞控。

![](_page_33_Figure_0.jpeg)

遥控器 CH5 拨到最低档,以管理员的身份运行[安装目录]\5.RflySimFlyCtrl\0.ApiExps\

<u>17.OffboardCtrlsAPI</u>中的 Exp7\_OffCtrlMsgAll.bat 脚本,开启硬件在环仿真。

进入 QGC, 用自动起飞功能,确认飞机是否能正常起飞。

![](_page_34_Picture_0.jpeg)

将飞机降落地面,打开 QGC,定位到分析工具-MAVLink 检测页面-ACTUATOR\_CONTROL\_TARGET 消息,可以看到当前值都为 0

| <b>0</b> C | QGroundControl |      |                         |        |                        |                     |                                          |                     | -   |     |
|------------|----------------|------|-------------------------|--------|------------------------|---------------------|------------------------------------------|---------------------|-----|-----|
| A          | 1 Back < 🛃 /   | Anal | yze Tools               |        |                        |                     |                                          |                     |     |     |
| :=         | 日志下载           | 查看   | 实时 MAVLink 消息。          |        |                        |                     |                                          |                     |     | •*  |
| 0          | 地理标记图像         | 1    | ACTUATOR_CONTROL_TARGET | 30.0Hz | 信息:<br>组件:             | ACTUATOR_CONTR<br>1 | ROL_TARGET (140) 30.0Hz                  |                     |     |     |
| >          | Mavlink 控制台    | 1    | ALTITUDE                | 10.0Hz | 计数:                    | 663                 |                                          |                     |     |     |
|            | 0              | 1    |                         |        | 名称                     |                     | 值                                        | 类型                  | 绘制1 | 检制2 |
| Ľč         | A MAVLink 检测   | 1    | ATTITUDE_QUATERNION     | 50.2Hz | time_usec<br>group_mlx |                     | 211580423<br>123                         | uint64_t<br>uint8_t |     |     |
|            | ト振动            | 1    |                         |        | controls               |                     | 0.0285402, -0.0717537, 0.0110324, 0.0007 | float               |     |     |
|            |                | 1    | BATTERY_STATUS          | 0.2Hz  |                        |                     |                                          |                     |     |     |
|            |                | 1    | CURRENT_EVENT_SEQUENCE  |        |                        |                     |                                          |                     |     |     |
|            |                | 1    | ESTIMATOR_STATUS        | 5.0Hz  |                        |                     |                                          |                     |     |     |
|            |                | 1    |                         |        |                        |                     |                                          |                     |     |     |
|            |                | 1    | GLOBAL_POSITION_INT     | 10.0Hz |                        |                     |                                          |                     |     |     |
|            |                | 1    |                         |        |                        |                     |                                          |                     |     |     |
|            |                | 1    | HEARTBEAT               | 1.0Hz  |                        |                     |                                          |                     |     |     |
|            |                | 1    |                         |        |                        |                     |                                          |                     |     |     |

运行[安装目录]\5.RflySimFlyCtrl\0.ApiExps\17.OffboardCtrlsAPI中的 Exp7\_ OffCtrlMsg All.py 程序,可以观察到输入 x y z 先是 0 0 -1.7,飞机正常起飞到 1.7 米高。

| QGroundControl |       |                         |        |                        |                     |                                   |                     | -   |     |
|----------------|-------|-------------------------|--------|------------------------|---------------------|-----------------------------------|---------------------|-----|-----|
| ✓ Back < ▲     | Analy | ze Tools                |        |                        |                     |                                   |                     |     |     |
| 日志下载           | 查看會   | 实时 MAVLink 消息。          |        |                        |                     |                                   |                     |     | •   |
| ● 地理标记图像       | 1     | ACTUATOR_CONTROL_TARGET | 30.0Hz | 信息:<br>组件:             | ACTUATOR_CONTR<br>1 | OL_TARGET (140) 30.0Hz            |                     |     |     |
| > Mavlink 控制台  | 1     | ALTITUDE                | 10.0Hz | 计数:                    | 1032                |                                   |                     |     |     |
|                | 1     |                         |        | 名称                     |                     |                                   | 类型                  | 绘制1 | 给制2 |
| ₩ MAVLink 检测   | 1     | ATTITUDE_QUATERNION     | 50.0Hz | time_usec<br>group_mlx |                     | 310248423<br>123                  | uint64_t<br>uint8_t |     | H   |
|                | 1     | ATTITUDE_TARGET         | 8.0Hz  | controls               |                     | 0, 0, -1.7, nan, nan, nan, 0, nan | float               |     |     |
|                | 1     | BATTERY_STATUS          | 0.8Hz  |                        |                     |                                   |                     |     |     |
|                | 1     | COMMAND_ACK             | 1.3Hz  |                        |                     |                                   |                     |     |     |
|                | 1     | CURRENT_EVENT_SEQUENCE  | 0.8Hz  |                        |                     |                                   |                     |     |     |
|                | 1     | ESTIMATOR_STATUS        | 5.0Hz  |                        |                     |                                   |                     |     |     |
|                | 1     | EVENT                   | 0.4Hz  |                        |                     |                                   |                     |     |     |
|                | 1     | EXTENDED_SYS_STATE      | 2.0Hz  |                        |                     |                                   |                     |     |     |
|                | 1     | GLOBAL_POSITION_INT     | 10.0Hz |                        |                     |                                   |                     |     |     |
|                | 1     | GPS_RAW_INT             | 10.0Hz |                        |                     |                                   |                     |     |     |
|                | 1     | HEARTBEAT               | 1.0Hz  |                        |                     |                                   |                     |     |     |

之后, x y z 变为 NaN, vx vy vz 变为 0 0 0.2, 表示飞机切换速度控制模式,并缓慢降

| 11  |   |
|-----|---|
| 34  |   |
| VA- | 0 |
| vμ  | 0 |

| QGroundControl   |      |                         |        |                        |                  |                                  |                     | -   | $\Box$ $\times$ |
|------------------|------|-------------------------|--------|------------------------|------------------|----------------------------------|---------------------|-----|-----------------|
| ✓ Back < ▲       | Anal | yze Tools               |        |                        |                  |                                  |                     |     |                 |
| 日志下戦             | 查看   | 实时 MAVLink 消息。          |        |                        |                  |                                  |                     |     | -               |
| 地理标记图像           | 1    | ACTUATOR_CONTROL_TARGET | 30.0Hz | 信息:<br>组件:             | ACTUATOR_CONTR 1 | OL_TARGET (140) 30.0Hz           |                     |     |                 |
| > Mavlink 控制台    | 1    | ALTITUDE                | 10.0Hz | 计数:                    | 1426             |                                  |                     |     |                 |
|                  | 1    | ATTITUDE                | 50.0Hz | 名称<br>                 |                  |                                  | 类型                  | 绘制1 | 绘制2<br>         |
| VQ MAVLINK (2.85 | 1    | ATTITUDE_QUATERNION     | 50.0Hz | time_usec<br>group_mlx |                  | 323380423<br>123                 | uint64_t<br>uint8_t |     |                 |
|                  | 1    | ATTITUDE_TARGET         | 8.0Hz  | controls               |                  | nan, nan, nan, 0, 0, 0.2, nan, 0 | float               |     |                 |
|                  | 1    | BATTERY_STATUS          | 0.2Hz  |                        |                  |                                  |                     |     |                 |
|                  | 1    | COMMAND_ACK             | 0.0Hz  |                        |                  |                                  |                     |     |                 |
|                  | 1    | CURRENT_EVENT_SEQUENCE  | 0.2Hz  |                        |                  |                                  |                     |     |                 |
|                  | 1    | ESTIMATOR_STATUS        | 5.0Hz  |                        |                  |                                  |                     |     |                 |
|                  | 1    | EVENT                   | 0.0Hz  |                        |                  |                                  |                     |     |                 |
|                  | 1    |                         |        |                        |                  |                                  |                     |     |                 |
|                  | 1    | GLOBAL_POSITION_INT     | 10.0Hz |                        |                  |                                  |                     |     |                 |
|                  | 1    | GPS_RAW_INT             | 10.0Hz |                        |                  |                                  |                     |     |                 |
|                  | 1    | HEARTBEAT               | 1.0Hz  |                        |                  |                                  |                     |     |                 |
|                  | 1    |                         |        |                        |                  |                                  |                     |     |                 |
|                  | 1    | HIL_ACTUATOR_CONTROLS   | 9.8Hz  |                        |                  |                                  |                     |     |                 |
|                  | 1    |                         | 0.2Hz  |                        |                  |                                  |                     |     |                 |
|                  | 1    |                         | 1.0Hz  |                        |                  |                                  |                     |     |                 |

# 6. 参考资料

[1] 无。

- 7. 常见问题
  - Q1: \*\*\*

A1: \*\*\*